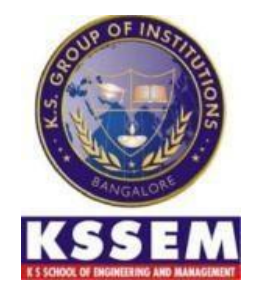

# K. S. SCHOOL OF ENGINEERING AND MANAGEMENT

# DEPARTMENT OF CIVIL ENGINEERING

# **BCV358A – DATA ANALYTICS WITH EXCEL**

# LABORATORY MANUAL

STUDENT NAME: \_\_\_\_\_

USN: \_\_\_\_\_

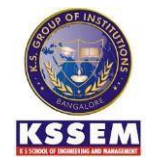

# **K S SCHOOL OF ENGINEERING AND MANAGEMENT**

Holiday Village Road, Vajarahalli Village, Mallasandra, off, Kanakapura Rd, Bengaluru, Karnataka 560109

### VISION

To impart quality education in engineering and management to meet technological business and societal needs through holistic education and research.

### MISSION

### K. S. School of Engineering and Management shall,

- Establish state-of-art infrastructure to facilitate effective dissemination of technical and managerial knowledge.
- Provide comprehensive educational experience through a combination of curricular and experiential learning, strengthened by industry-institute interaction.
- Pursue socially relevant research and disseminate knowledge.
- Inculcate leadership skills and foster entrepreneurial spirit among students.

## **DEPARTMENT OF CIVIL ENGINEERING**

### VISION

• To emerge as one of the leading Civil Engineering Department by producing competent and quality ethical engineers with strong foot hold in the areas of Infrastructure development and research.

### **MISSION**

- Provide industry oriented academic training with strong fundamentals and applied skills.
- Engage in research activities in Civil Engineering and allied fields and inculcate the desired perception and value system in the students.

| EXPT.<br>No. | NAME OF THE EXPERIMENT                          | PAGE<br>NO. |
|--------------|-------------------------------------------------|-------------|
| 01           | Introduction to Data Analysis Using Spreadsheet | 01          |
| 02           | Perform Basic Spreadsheets Tasks                | 04          |
| 03           | Cleaning & Wrangling Data Using Spreadsheets    | 09          |
| 04           | Flash Fill and Text to Columns                  | 25          |
| 05           | Analyzing Data Using Spreadsheets               | 31          |
| 06           | VLOOKUP and HLOOKUP                             | 34          |
| 07           | Final Project                                   | 37          |

# **CONTENTS**

## **Experiment No: 01**

Date:

## **INTRODUCTION TO ANALYSIS USING SPREADSHEET**

#### What is Excel?

#### Excel is pronounced "Eks - sel"

It is a spreadsheet program developed by Microsoft. Excel organizes data in columns and rows and allows you to do mathematical functions. It runs on Windows, macOS, Android and iOS. The first version was released in 1985 and has gone through several changes over the years. However, the main functionality mostly remains the same.

#### Excel is typically used for:

- Analysis
- Data entry
- Data management
- Accounting
- Budgeting
- Data analysis
- Visuals and graphs
- Programming
- Financial modeling
- And much, much more!

#### Why Use Excel?

- It is the most popular spreadsheet program in the world
- It is easy to learn and to get started.
- The skill ceiling is high, which means that you can do more advanced things as you become better
- It can be used with both work and in everyday life, such as to create a family budget
- It has a huge community support
- It is continuously supported by Microsoft
- Templates and frameworks can be reused by yourself and others, lowering creation costs

The Ribbon is marked with a red rectangle and the Sheet is marked with a yellow rectangle:

| and and their street and an entrume of                   | P Search (Option + Q)                | 🕀 Go premium                                          |
|----------------------------------------------------------|--------------------------------------|-------------------------------------------------------|
| Home Insert Draw Page Layout Formulas Data Review View H | elp / Editing ~                      | 🖻 Share 💭 Com                                         |
| Calbri v 11 v B ⊞ v △ v ▲ v ··· ■ v 換                    | 📴 Merge ~ General ~ \$ ~ 12 🗐 🕮 Cond | alitional Formatting 🗸 💓 Styles V 🎯 V 😥 V 😥 V 😥 V 👘 🚥 |
| A 1*                                                     |                                      |                                                       |
| A B C D E P G H I J                                      | K L M N O P Q                        | R S T U V W X Y Z AA                                  |
|                                                          | Choot                                |                                                       |
|                                                          | Sheet                                |                                                       |
|                                                          |                                      |                                                       |
|                                                          |                                      |                                                       |
|                                                          |                                      |                                                       |
|                                                          |                                      |                                                       |
|                                                          |                                      |                                                       |
|                                                          |                                      |                                                       |
|                                                          |                                      |                                                       |
|                                                          |                                      |                                                       |
|                                                          |                                      |                                                       |
|                                                          |                                      |                                                       |
|                                                          |                                      |                                                       |
|                                                          |                                      |                                                       |
|                                                          |                                      |                                                       |
|                                                          |                                      |                                                       |
|                                                          |                                      |                                                       |
|                                                          |                                      |                                                       |

The Ribbon provides shortcuts to Excel commands. A command is an action that allows you to make something happen. This can for example be to: insert a table, change the font size, or to change the color of a cell.

The Ribbon may look crowded and hard to understand at first. Don't be scared, It will become easier to navigate and use as you learn more. Most of the time we tend to use the same functionalities over again.

The Ribbon is made up by the App launcher, Tabs, Groups and Commands. In this section we will explain the different parts of the Ribbon.

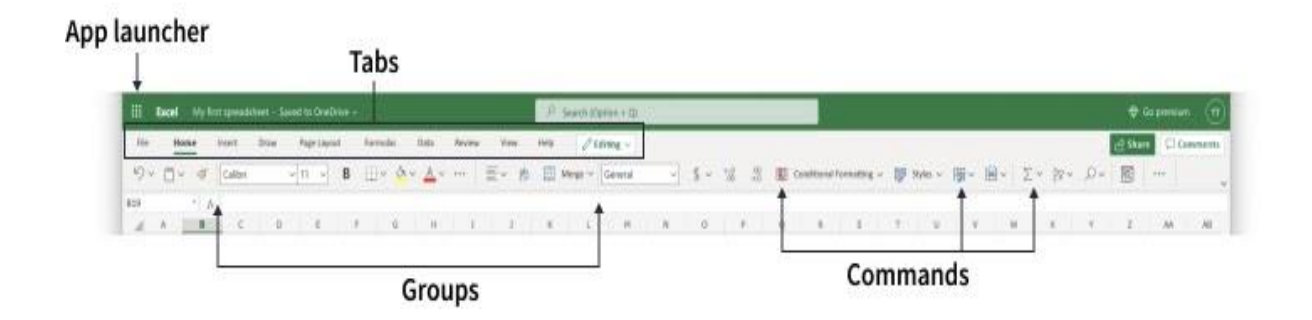

#### **App launcher**

The App launcher icon has nine dots and is called the Office 365 navigation bar. It allows you to access the different parts of the Office 365 suite, such as Word, PowerPoint and Outlook. App launcher can be used to switch seamlessly between the Office 365 applications.

#### Tabs

The tab is a menu with sub divisions sorted into groups. The tabs allow users to quickly navigate between options of menus which display different groups of functionality.

#### Groups

The groups are sets of related commands. The groups are separated by the thin vertical line break.

### Commands

The commands are the buttons that you use to do actions.

Now, let's have a look at the Sheet. Soon you will be able to understand the relationship between the Ribbon and the Sheet, and you can make things happen.

The Sheet is a set of rows and columns. It forms the same pattern as we have in math exercise books, the rectangle boxes formed by the pattern are called cells.

Values can be typed to cells.

Values can be both numbers and letters:

| A1 | ~ | $f_x$ 1     |   |   |   |
|----|---|-------------|---|---|---|
|    | Α | В           | С | D | Е |
| 1  | 1 | Hello World |   |   |   |
| 2  |   |             |   |   |   |
| 3  |   |             |   |   |   |
| 4  |   |             |   |   |   |
| 5  |   |             |   |   |   |
| 6  |   |             |   |   |   |
| 7  |   |             |   |   |   |
| 8  |   |             |   |   |   |
| 9  |   |             |   |   |   |
| 10 |   |             |   |   |   |

Have a look at the picture below. Hello world was typed in cell C4. The reference can be found by clicking on the relevant cell and seeing the reference in the Name Box to the left, which tells you that the cell's reference is C4.

# **Experiment No: 02**

## Date:

# PERFORM BASIC SPREADSHEET TASKS

| 8     | AutoSave 💽 off) 🗄 🧐 - 🛛                          | Ç <sup>2</sup> − = Book1 -                                          |                    |               |                                                                                                    |                                                           |                                |                                                                                                    |                                                                   | 👃 – 🧔 🗴              |
|-------|--------------------------------------------------|---------------------------------------------------------------------|--------------------|---------------|----------------------------------------------------------------------------------------------------|-----------------------------------------------------------|--------------------------------|----------------------------------------------------------------------------------------------------|-------------------------------------------------------------------|----------------------|
| File  | Home Insert Page Lay                             | out Formulas [                                                      | Data Review View A | Automate Help |                                                                                                    |                                                           |                                |                                                                                                    |                                                                   | Comments Share -     |
| Paste | Calibri<br>Calibri<br>B I U ~ E<br>board Fs Font | 11 → A <sup>*</sup> A <sup>*</sup><br>→ <u>A</u> → <u>A</u> →<br>Fs | = = =              | D Wrap Text   | General         ~           E™         %         9         50         50           Number         F5 | Conditional Format as<br>Formatting * Table * S<br>Styles | Cell Insert Del<br>ityles - Ce | $ \begin{array}{c} & & \sum \\ & & \sum \\ \text{ete Format} \\ & & \\ & & \\ & $ | t & Find & Sensitivity<br>r * Select * Sensitivity<br>sensitivity | Add-ins Analyze Data |
| J15   | $\sim$ 1 $\times \checkmark f_x$                 |                                                                     |                    |               |                                                                                                    |                                                           |                                |                                                                                                    |                                                                   | ~                    |
|       | A                                                | В                                                                   | С                  | D             | E                                                                                                    | F                                                         | G                              | Н                                                                                                    | 1                                                                 | J                    |
| 1     | Attendance                                       |                                                                     |                    |               |                                                                                                    |                                                           |                                |                                                                                                    |                                                                   |                      |
| 2     | 4823                                             |                                                                     | 2429               |               |                                                                                                    |                                                           |                                |                                                                                                    |                                                                   |                      |
| 3     | 12335                                            |                                                                     | 10482              |               |                                                                                                    |                                                           |                                |                                                                                                    |                                                                   |                      |
| 4     | 9718                                             |                                                                     |                    |               |                                                                                                    |                                                           |                                |                                                                                                    |                                                                   |                      |
| 5     |                                                  |                                                                     |                    |               |                                                                                                    |                                                           |                                |                                                                                                    |                                                                   |                      |
| 6     |                                                  |                                                                     |                    |               |                                                                                                    |                                                           |                                |                                                                                                    |                                                                   |                      |
| 7     |                                                  |                                                                     |                    |               |                                                                                                    |                                                           |                                |                                                                                                    |                                                                   |                      |
| 8     |                                                  |                                                                     |                    |               |                                                                                                    |                                                           |                                |                                                                                                    |                                                                   |                      |
| 9     |                                                  |                                                                     |                    |               |                                                                                                    |                                                           |                                |                                                                                                    |                                                                   |                      |
| 10    |                                                  |                                                                     |                    |               |                                                                                                    |                                                           |                                |                                                                                                    |                                                                   |                      |
| 11    |                                                  |                                                                     |                    |               |                                                                                                    |                                                           |                                |                                                                                                    |                                                                   |                      |
| 12    |                                                  |                                                                     |                    |               |                                                                                                    |                                                           |                                |                                                                                                    |                                                                   |                      |
| < C   | > Sheet1 +                                       |                                                                     |                    |               |                                                                                                    | 1                                                         | 4                              |                                                                                                    |                                                                   |                      |

Exercise 1: Determine the Sum of the Values of the Given numbers.

# Solution :

|   | A                                       | В | C         | D          |
|---|-----------------------------------------|---|-----------|------------|
| 1 | Attendance                              |   |           |            |
| 2 | 4823                                    |   | 2429      |            |
| 3 | 12335                                   |   | 10482     |            |
| 4 | 9718                                    |   |           |            |
| 5 | 1 · · · · · · · · · · · · · · · · · · · |   |           |            |
| 6 |                                         |   | =SUM(A2:A | 4, C2: C3) |

Formula that uses two cell ranges: =**SUM**(**A2:A4,C2:C3**) sums the numbers in ranges A2:A4 and C2:C3. Press Enter to get the total of 39787.

| <b>a</b> . | utoSave 💽 🖻 🖯                                                                | <ul> <li>Q<sup>2</sup> + v Bookt - E</li> </ul>                                       |                                          |                                   |           |                                                        |                      |                                                       | vrungar J, Divya 🤱 — 🔿 🗙         |
|------------|------------------------------------------------------------------------------|---------------------------------------------------------------------------------------|------------------------------------------|-----------------------------------|-----------|--------------------------------------------------------|----------------------|-------------------------------------------------------|----------------------------------|
| File       | Home Insert Page I                                                           | ayout Formulas Da                                                                     | ata Review View A                        | Automate Help                     |           |                                                        |                      |                                                       | Comments Share ~                 |
| Paste      | X         Calibri           Image: v         B         I         U         ∨ | → <u>11</u> → A <sup>*</sup> A <sup>*</sup><br>⊞ → <u>A</u> <sup>*</sup> → <u>A</u> → | = = <b>=</b> ≫ ~ 8<br>= = = <b>= = =</b> | b Wrap Text<br>∃ Merge & Center → | General ~ | Conditional Format as Ce<br>Formatting + Table + Style | Insert Delete Format | $ \begin{array}{cccccccccccccccccccccccccccccccccccc$ | Sensitivity Add-ins Analyze Data |
| Clipbe     | oard 15 F                                                                    | ont Fa                                                                                | Alignment                                | F <sub>3</sub>                    | Number 🕞  | Styles                                                 | Cells                | Editing                                               | Sensitivity Add-ins              |
| E3         | $\sim$ : $\times \checkmark Jx$                                              | -                                                                                     | -                                        | -                                 |           | _                                                      |                      |                                                       |                                  |
|            | A                                                                            | В                                                                                     | C                                        | D                                 | E         | F                                                      | G                    | Н                                                     | I J                              |
| 1          |                                                                              |                                                                                       | 5                                        | 3                                 |           |                                                        |                      |                                                       |                                  |
| 2          |                                                                              |                                                                                       |                                          |                                   |           |                                                        |                      |                                                       |                                  |
| 3          |                                                                              |                                                                                       |                                          |                                   |           |                                                        |                      |                                                       |                                  |
| 4          |                                                                              |                                                                                       |                                          |                                   |           |                                                        |                      |                                                       |                                  |
| 5          |                                                                              |                                                                                       |                                          |                                   |           |                                                        |                      |                                                       |                                  |
| 6          |                                                                              |                                                                                       |                                          |                                   |           |                                                        |                      |                                                       |                                  |
| 7          |                                                                              |                                                                                       |                                          |                                   |           |                                                        |                      |                                                       | I                                |
| 8          |                                                                              |                                                                                       |                                          |                                   |           |                                                        |                      |                                                       |                                  |
| 9          |                                                                              |                                                                                       |                                          |                                   |           |                                                        |                      |                                                       |                                  |
| 10         |                                                                              |                                                                                       |                                          |                                   |           |                                                        |                      |                                                       |                                  |
| 11         |                                                                              |                                                                                       |                                          |                                   |           |                                                        |                      |                                                       |                                  |
| 12         |                                                                              |                                                                                       |                                          |                                   |           |                                                        |                      |                                                       |                                  |
| 12         | > Sheet1                                                                     | +                                                                                     |                                          |                                   |           | : 41                                                   |                      |                                                       | *                                |
| Ready      | To Accessibility: Good to go                                                 |                                                                                       |                                          |                                   |           |                                                        |                      |                                                       | I III+ + 220%                    |

Exercise 2: Determine the Subtract of the Values of the Given numbers.

## Solution:

- 1. Type a number in cells C1 and D1.
- 2. In cell E1, type an equal sign (=) to start the formula.
- 3. After the equal sign, type C1-D1.

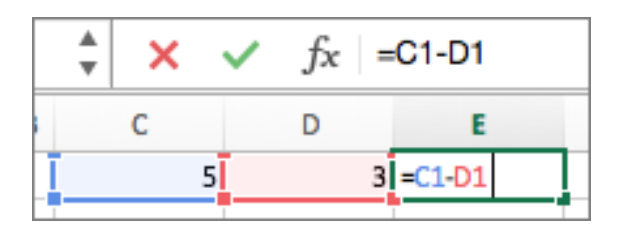

Exercise 3: Determine the Average of the Values of the Given numbers.

| F2 |         | $\sim f_x$ |            |           |             |         |
|----|---------|------------|------------|-----------|-------------|---------|
|    | А       | В          | С          | D         | Е           | F       |
| 1  | Trainer | Pokeball   | Great ball | Ultraball | Master ball | Average |
| 2  | lva     | 10         | 4          | 1         | 1           |         |
| 3  | Liam    | 12         | 3          | 0         | 1           |         |
| 4  | Jenny   | 15         | 1          | 3         | 1           |         |
| 5  | Iben    | 4          | 2          | 6         | 0           |         |
| 6  | Adora   | 10         | 4          | 1         | 1           |         |
| 7  | Kasper  | 9          | 2          | 1         | 0           |         |

# Solution :

| F2 |         | fx = AV  | /ERAGE(    |           |             |             |                      |        |
|----|---------|----------|------------|-----------|-------------|-------------|----------------------|--------|
|    | А       | В        | С          | D         | Е           | F           | G                    | Н      |
| 1  | Trainer | Pokeball | Great ball | Ultraball | Master ball | Average     |                      |        |
| 2  | lva     | 10       | 4          | 1         | 1           | =AVERAGE(   |                      |        |
| 3  | Liam    | 12       | 3          | 0         | 1           | AVERAGE (nu | <b>mber1</b> : [numb | er21:) |
| 4  | Jenny   | 15       | 1          | 3         | 1           |             |                      | 11 1   |
| 5  | Iben    | 4        | 2          | 6         | 0           |             |                      |        |
| 6  | Adora   | 10       | 4          | 1         | 1           |             |                      |        |
| 7  | Kasper  | 9        | 2          | 1         | 0           |             |                      |        |

| F2 | $\dot{f}x$ =AVERAGE(B2:E2 |          |            |           |             |                               |       |        |  |
|----|---------------------------|----------|------------|-----------|-------------|-------------------------------|-------|--------|--|
|    | А                         | В        | С          | D         | Е           | F                             | G     | Н      |  |
| 1  | Trainer                   | Pokeball | Great ball | Ultraball | Master ball | Average                       |       |        |  |
| 2  | lva                       | 10       | 4          | 1         | 1           | =AVERAGE(                     | 32:E2 |        |  |
| 3  | Liam                      | 12       | 3          | 0         | 1           | AVERAGE (number1: [number2]:) |       | er21:) |  |
| 4  | Jenny                     | 15       | 1          | 3         | 1           |                               | /L    |        |  |
| 5  | Iben                      | 4        | 2          | 6         | 0           |                               |       |        |  |
| 6  | Adora                     | 10       | 4          | 1         | 1           |                               |       |        |  |
| 7  | Kasper                    | 9        | 2          | 1         | 0           |                               |       |        |  |

| F2 |         | $f_x = AV$ | /ERAGE(B2:E | 2)        |             |         |   |   |
|----|---------|------------|-------------|-----------|-------------|---------|---|---|
|    | А       | В          | С           | D         | Е           | F       | G | Н |
| 1  | Trainer | Pokeball   | Great ball  | Ultraball | Master ball | Average |   |   |
| 2  | Iva     | 10         | 4           | 1         | 1           | 4       |   |   |
| 3  | Liam    | 12         | 3           | 0         | 1           |         |   |   |
| 4  | Jenny   | 15         | 1           | 3         | 1           |         |   |   |
| 5  | Iben    | 4          | 2           | 6         | 0           |         |   |   |
| 6  | Adora   | 10         | 4           | 1         | 1           |         |   |   |
| 7  | Kasper  | 9          | 2           | 1         | 0           |         |   |   |

| F2 |         | $f_x = A $ | /ERAGE(B2:E | 2)        |             |         |   |   |
|----|---------|------------|-------------|-----------|-------------|---------|---|---|
|    | А       | В          | С           | D         | Е           | F       | G | Н |
| 1  | Trainer | Pokeball   | Great ball  | Ultraball | Master ball | Average |   |   |
| 2  | lva     | 10         | 4           | 1         | 1           | 4       |   |   |
| 3  | Liam    | 12         | 3           | 0         | 1           | 4       |   |   |
| 4  | Jenny   | 15         | 1           | 3         | 1           | 5       |   |   |
| 5  | Iben    | 4          | 2           | 6         | 0           | 3       |   |   |
| 6  | Adora   | 10         | 4           | 1         | 1           | 4       |   |   |
| 7  | Kasper  | 9          | 2           | 1         | 0           | 3       |   |   |

Exercise 4: Determine the Records of Apple in the given data.

.

| 2  | Sales 7 | ransacti  | ons     |       |
|----|---------|-----------|---------|-------|
| 3  |         | 1         |         |       |
| 4  | Region  | Sales Rep | Product | Units |
| 5  | East    | Tom       | Apple   | 6,380 |
| 6  | West    | Fred      | Grape   | 5,619 |
| 7  | North   | Amy       | Pear    | 4,565 |
| 8  | South   | Sal       | Banana  | 5,323 |
| 9  | East    | Fritz     | Apple   | 4,394 |
| 10 | West    | Sravan    | Grape   | 7,195 |
| 11 | North   | Xi        | Pear    | 5,231 |
| 12 | South   | Hector    | Banana  | 2,427 |
| 13 | East    | Tom       | Banana  | 4,213 |
| 14 | West    | Fred      | Pear    | 3,239 |
| 15 | North   | Amy       | Grape   | 6,420 |
| 16 | South   | Sal       | Apple   | 1,310 |
| 17 | East    | Fritz     | Banana  | 6,274 |
| 18 | West    | Sravan    | Pear    | 4,894 |
| 19 | North   | Xi        | Grape   | 7,580 |
| 20 | South   | Hector    | Apple   | 9,814 |

# Solutions:

In the following example we used the formula **=FILTER**(**A5:D20,C5:C20=H2,''''**) to return all records for Apple, as selected in cell H2, and if there are no apples, return an empty string ("").

| F5 | 5      | >          | < - J   | & =FIL | TE | R(A5:D20, | C5:C20=H2) |         |       |
|----|--------|------------|---------|--------|----|-----------|------------|---------|-------|
| 1  | A      | в          | с       | D      | E  | F         | G          | н       | 1     |
| 1  |        |            |         |        |    |           |            |         |       |
| 2  | Sales  | Transactio | ons     |        |    |           | Product:   | Apple   |       |
| 3  |        |            |         |        |    |           |            |         |       |
| 4  | Region | Sales Rep  | Product | Units  |    | Region    | Sales Rep  | Product | Units |
| 5  | East   | Tom        | Apple   | 6,380  |    | East      | Tom        | Apple   | 6,380 |
| 6  | West   | Fred       | Grape   | 5,619  |    | East      | Fritz      | Apple   | 4,394 |
| 7  | North  | Amy        | Pear    | 4,565  |    | South     | Sal        | Apple   | 1,310 |
| 8  | South  | Sal        | Banana  | 5,323  |    | South     | Hector     | Apple   | 9,814 |
| 9  | East   | Fritz      | Apple   | 4,394  |    |           |            |         |       |
| 10 | West   | Sravan     | Grape   | 7,195  |    |           |            |         |       |
| 11 | North  | Xi         | Pear    | 5,231  |    |           |            |         |       |
| 12 | South  | Hector     | Banana  | 2,427  |    |           |            |         |       |
| 13 | East   | Tom        | Banana  | 4,213  |    |           |            |         |       |
| 14 | West   | Fred       | Pear    | 3,239  |    |           |            |         |       |
| 15 | North  | Amy        | Grape   | 6,420  |    |           |            |         |       |
| 16 | South  | Sal        | Apple   | 1,310  |    |           |            |         |       |
| 17 | East   | Fritz      | Banana  | 6,274  |    |           |            |         |       |
| 18 | West   | Sravan     | Pear    | 4,894  |    |           |            |         |       |
| 19 | North  | Xi         | Grape   | 7,580  |    |           |            |         |       |
| 20 | South  | Hector     | Apple   | 9,814  |    |           |            |         |       |

#### **Experiment No: 03**

#### Date:

## **CLEANING AND WRANGLING DATA USING SPREADSHEETS**

#### **Remove Duplicates**

One of the easiest ways of cleaning data in Excel is to remove duplicates. There is a considerable probability that it might unintentionally duplicate the data without the user's knowledge. In such scenarios, you can eliminate duplicate values.

Here, you will consider a simple student dataset that has duplicate values. You will use <u>Excel's built-in function</u> to remove duplicates, as shown below.

The original dataset has two rows as duplicates. To eliminate the duplicate data, you need to select the data option in the toolbar, and in the Data Tools ribbon, select the "Remove Duplicates" option. This will provide you with the new dialogue box, as shown below.

|    | А         | В       | С    | D           | E      | F      | G      | н      | 1      | J      | К                     | L           | М                    | N           |
|----|-----------|---------|------|-------------|--------|--------|--------|--------|--------|--------|-----------------------|-------------|----------------------|-------------|
| 1  | Name      | Roll No | Year | Blood Group | Engg 1 | Engg 2 | Engg 3 | Engg 4 | Engg s | Engg 6 | <b>Marks Obtained</b> | Percentage  | Round-off Percentage | Total Marks |
| 2  | Joe       | 1011    | IV   | O+ve        | 32     | 65     | 86     | 88     | 79     | 79     | 429                   | 71.5        | 71.5                 | 600         |
| 3  | John      | 2011    | IV   | B+ve        | 65     | 76     | 92     | 75     | 65     | 85     | 458                   | 76.33333333 | 76.4                 | 600         |
| 4  | Mary      | 1028    | IV   | A-ve        | 32     | 87     | 33     | 33     | 52     | 65     | 302                   | 50.33333333 | 50.4                 | 600         |
| 5  | Mark      | 1072    | IV   | AB+ve       | 69     | 87     | 82     | 65     | 78     | 85     | 466                   | 77.66666667 | 77.7                 | 600         |
| 6  | Sunan     | 2874    | IV   | A-ve        | 33     | 90     | 88     | 90     | 65     | 54     | 420                   | 70          | 70                   | 600         |
| 7  | Jenniffer | 2084    | IV   | B+ve        | 65     | 33     | 34     | 85     | 31     | 33     | 281                   | 46.83333333 | 46.9                 | 600         |
| 8  | Mike      | 2907    | IV   | AB+ve       | 76     | 91     | 56     | 71     | 94     | 62     | 450                   | 75          | 75                   | 600         |
| 9  | Tim       | 2917    | IV   | AB-ve       | 44     | 33     | 78     | 70     | 89     | 86     | 400                   | 66.66666667 | 66.7                 | 600         |
| 10 | Jeffery   | 2962    | IV   | O-ve        | 77     | 92     | 98     | 60     | 82     | 89     | 498                   | 83          | 83                   | 600         |
| 11 | Morgan    | 1972    | IV   | O+ve        | 87     | 84     | 55     | 62     | 72     | 91     | 451                   | 75.16666667 | 75.2                 | 600         |
| 12 | John      | 2011    | IV   | B+ve        | 65     | 76     | 92     | 75     | 65     | 85     | 458                   | 76.33333333 | 76.4                 | 600         |
| 13 | Mark      | 1072    | IV   | AB+ve       | 69     | 87     | 82     | 65     | 78     | 85     | 466                   | 77.66666667 | 77.7                 | 600         |
| 14 | Mike      | 2807    | IV   | AB+ve       | 76     | 91     | 56     | 71     | 94     | 62     | 450                   | 75          | 75                   | 600         |

Here, you need to select the columns you want to compare for duplication. Another critical step is to check in the headers' option as you included the column names in the data set. Excel will automatically scan it by default.

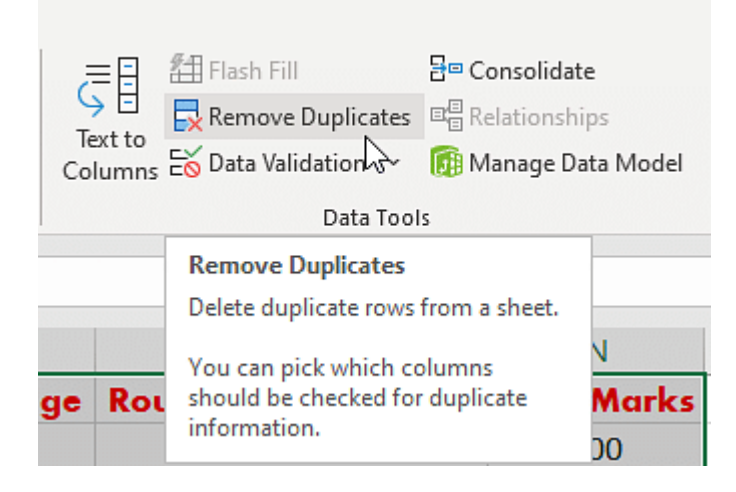

Next, you must compare all columns, so go ahead and check all the columns as shown below.

| Remove Duplicates                                                                                                    |           | ?       | ×    |  |  |  |  |  |  |  |
|----------------------------------------------------------------------------------------------------|-----------|---------|------|--|--|--|--|--|--|--|
| To delete duplicate values, select one or more columns that contain duplicates.                                                                                                    |           |         |      |  |  |  |  |  |  |  |
| Select All                                                                                                    | My data h | as head | lers |  |  |  |  |  |  |  |
| Columns          Name         Roll No         Year         Blood Group         Engg 1         Engg 2         Engg 3         Engg 4         Engg 6         Marks Obtained         Percentage         Round-off Percentage         Total Marks |           |         |      |  |  |  |  |  |  |  |
|                                                                                                    | ОК        | Canc    | el   |  |  |  |  |  |  |  |

Select Ok, and Excel performs the operations required and provides you with the data set after filtering out the duplicate data, as shown below.

|    | А                                                              | В       | C    | D                  | E      | F      | G           | H      | 1      | J      | K                     | L           | M                           | N           |
|----|----------------------------------------------------------------|---------|------|--------------------|--------|--------|-------------|--------|--------|--------|-----------------------|-------------|-----------------------------|-------------|
| 1  | Name                                                           | Roll No | Year | <b>Blood Group</b> | Engg 1 | Engg 2 | Engg 3      | Engg 4 | Engg s | Engg 6 | <b>Marks Obtained</b> | Percentage  | <b>Round-off Percentage</b> | Total Marks |
| 2  | Joe                                                            | 1011    | IV   | O+ve               | 32     | 65     | 86          | 88     | 79     | 79     | 429                   | 71.5        | 71.5                        | 600         |
| 3  | John                                                           | 2011    | IV   | B+ve               | 65     | 76     | 92          | 75     | 65     | 85     | 458                   | 76.33333333 | 76.4                        | 600         |
| 4  | Mary                                                           | 1028    | IV   | A-ve               | 32     | 87     | 33          | 33     | 52     | 65     | 302                   | 50.33333333 | 50.4                        | 600         |
| 5  | Mark                                                           | 1072    | IV   | AB+ve              | 69     | 87     | 82          | 65     | 78     | 85     | 466                   | 77.66666667 | 77.7                        | 600         |
| 6  | Sunan                                                          | 2874    | IV   | A-ve               | 33     | 90     | 88          | 90     | 65     | 54     | 420                   | 70          | 70                          | 600         |
| 7  | Jenniffer                                                      | 2084    | IV   | B+ve               | 65     | 33     | 34          | 85     | 31     | 33     | 281                   | 46.83333333 | 46.9                        | 600         |
| 8  | Mike                                                           | 2907    | IV   | AB+ve              | 76     | 91     | 56          | 71     | 94     | 62     | 450                   | 75          | 75                          | 600         |
| 9  | Tim                                                            | 2917    | IV   | AB-ve              | 44     | 33     | 78          | 70     | 89     | 86     | 400                   | 66.66666667 | 66.7                        | 600         |
| 10 | Jeffery                                                        | 2962    | IV   | O-ve               | 77     | 92     | 98          | 60     | 82     | 89     | 498                   | 83          | 83                          | 600         |
| 11 | Morgan                                                         | 1972    | IV   | O+ve               | 87     | 84     | 55          | 62     | 72     | 91     | 451                   | 75.16666667 | 75.2                        | 600         |
| 12 | Mike                                                           | 2807    | IV   | AB+ve              | 76     | 91     | 56          | 71     | 94     | 62     | 450                   | 75          | 75                          | 600         |
| 13 |                                                                |         |      |                    |        | Micr   | oroft Excel |        |        |        | ×                     |             |                             |             |
| 14 |                                                                |         |      |                    |        |        | 63          |        |        |        |                       |             |                             |             |
| 15 | 2 duplicate values found and removed; 11 unique values remain. |         |      |                    |        |        |             |        |        |        |                       |             |                             |             |
| 16 |                                                                |         |      |                    |        |        |             |        | 01     |        |                       |             |                             |             |
| 17 |                                                                |         |      |                    |        |        |             |        |        |        |                       |             |                             |             |

In the next part of Excel Data Cleaning, you will understand data parsing from text to column.

## Data Parsing from Text to Column

Sometimes, there is a possibility that one cell might have multiple data elements separated by a data delimiter like a comma. For example, consider that there is one column that stores **address** information.

The address column stores the street, district, state, and nation. Commas separate all the data elements. You must now divide the street, district, state, and nation from the address columns into separate columns.

Excel's inbuilt functionality called "text to column" can achieve this. Now, try an example for the same.

Here, you have the car manufacturer and the car model name separated by space as the data delimiter. The tabular data is shown below.

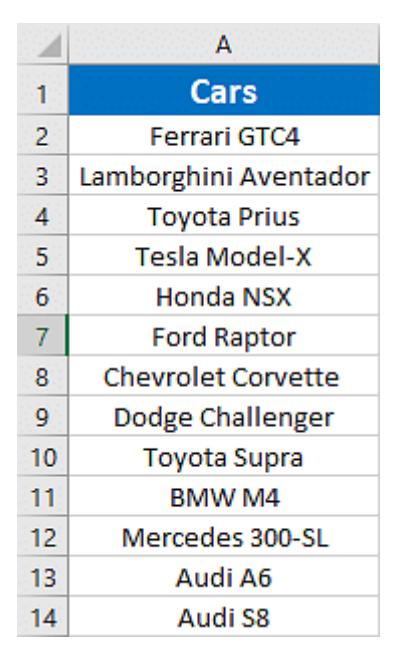

Select the data, click on the data option in the toolbar and then select "Text to Column", as shown below.

| Text                                                                                                    | ■ Consolidate<br>■ Relationships<br>爾 Manage Data Model |
|----------------------------------------------------------------------------------------------------|---------------------------------------------------------|
| Data Tools                                                                                                    |                                                         |
| Text to Columns                                                                                                    |                                                         |
| Split a single column of text into multiple columns.                                                                        | Q R                                                     |
| <ul> <li>For example, you can separate a column of full names into separat</li> <li>first and last name columns.</li> </ul> | te                                                      |
| You can choose how to split it up<br>fixed width or split at each comm<br>period, or other character.                       | :<br>a,                                                 |
| ⑦ Tell me more                                                                                                    |                                                         |

A new window will pop up on the screen, as shown below. Select the delimiter option and click on "next". In the next window, you will see another dialogue box.

## DATA ANALYTICS WITH EXCEL- BCV358A

| Convert Text to Columns Wizard - Step 1 of 3                                                                                                    | ?          | ×         |
|----------------------------------------------------------------------------------------------------|------------|-----------|
| The Text Wizard has determined that your data is Delimited.<br>If this is correct, choose Next, or choose the data type that best describes your o | lata.      |           |
| Original data type<br>Choose the file type that best describes your data:                                                                          |            |           |
| Fixed width - Fields are aligned in columns with spaces between each                                                                               | n field.   |           |
| Preview of selected data:                                                                                                    |            |           |
| 1 Cars<br>2 Ferrari GTC4<br>3 Lamborghini Aventador<br>4 Toyota Prius<br>5 Tesla Model-X                                                           |            | <b>^</b>  |
| <     Cancel < Back <u>N</u> ext >                                                                                                    | <u>F</u> i | ><br>nish |

In the new page dialogue box, you will see an option to select the type of delimiter your data has. In this case, you need to select the "space" as a delimiter, as shown below.

| Convert Text to Columns Wizard - Step 2 of 3 ?                                                                          |               |          |  |  |  |  |  |  |  |  |
|----------------------------------------------------------------------------------------------------|---------------|----------|--|--|--|--|--|--|--|--|
| This screen lets you set the delimiters your data contains. You can see how your text is affected in the preview below. |               |          |  |  |  |  |  |  |  |  |
| Delimiters         Iab         Semicolon         Comma         Space         Qther:         Data preview                |               |          |  |  |  |  |  |  |  |  |
| Cars<br>Ferrari GTC4<br>Lamborghini Aventador<br>Toyota Prius<br>Tesla Model-X<br><                                     | >             | <b>^</b> |  |  |  |  |  |  |  |  |
| Cancel < <u>B</u> ack <u>Next</u>                                                                                       | <u>F</u> inis | h        |  |  |  |  |  |  |  |  |

In the last dialogue box, select the column data format as "General", and the next step should be to click on the finish, as shown in the following image.

## DATA ANALYTICS WITH EXCEL- BCV358A

| Convert Text to Columns Wizard -                                                                                                    | Step 3 of 3                                                                                                    | ?          | ×        |
|----------------------------------------------------------------------------------------------------|----------------------------------------------------------------------------------------------------|------------|----------|
| This screen lets you select each colu<br>Column data format<br>General<br><u>Text</u><br><u>Date:</u> DMY<br>Do not import column (skip) | umn and set the Data Format.<br>'General' converts numeric values to numbe<br>to dates, and all remaining values to text.<br><u>A</u> dvanced | rs, date v | alues    |
| D <u>e</u> stination: \$A\$1                                                                                                    |                                                                                                    |            | <b>1</b> |
| Data <u>p</u> review                                                                                                    |                                                                                                    |            |          |
| General General                                                                                                    |                                                                                                    |            |          |
| Cars<br>Ferrari GTC4<br>Lamborghini Aventador<br>Toyota Prius<br>Tesla Model-X                                                           |                                                                                                    | 2          |          |
|                                                                                                    | Cancel < Back Next >                                                                                                    | Fini       | sh       |
|                                                                                                    | Current S Back Mext >                                                                                                    |            |          |

The final resultant data will be available, as shown below.

| $\mathbb{C}_{\mathbb{Z}}$ |             | B State    |
|---------------------------|-------------|------------|
| [1]                       | Cars        | Cars       |
| 2                         | Ferrari     | GTC4       |
| ; <b>3</b> ;              | Lamborghini | Aventador  |
| 4                         | Toyota      | Prius      |
| 5                         | Tesla       | Model-X    |
| 6                         | Honda       | NSX        |
| °, <b>7</b> ,°            | Ford        | Raptor     |
| 8                         | Chevrolet   | Corvette   |
| 9                         | Dodge       | Challenger |
| 10                        | Toyota      | Supra      |
| 11                        | BMW         | M4         |
| 12                        | Mercedes    | 300-SL     |
| 13                        | Audi        | A6         |
| 14                        | Audi        | S8         |

Followed by Data parsing, in this tutorial about Excel Data Cleaning, you will learn how to delete all formatting.

Another good way of cleaning data in excel is to ensure even formatting or, in some cases, even removing the formatting. The formatting can be as simple as coloring your cells and aligning the text in the cells. It can be a logical condition applied to your cells using <u>Excel's</u> conditional formatting option from the home tab.

However, in situations where you wish to remove the formatting, you can do it in the

following ways. First, try to eliminate the regular formatting. In the previous example, you took the case of car manufacturers and car models data tables with heading cells colored in blue, and the text was center aligned.

| 1  | А           | В          |
|----|-------------|------------|
| 1  | Cars        | Cars       |
| 2  | Ferrari     | GTC4       |
| 3  | Lamborghini | Aventador  |
| 4  | Toyota      | Prius      |
| 5  | Tesla       | Model-X    |
| 6  | Honda       | NSX        |
| 7  | Ford        | Raptor     |
| 8  | Chevrolet   | Corvette   |
| 9  | Dodge       | Challenger |
| 10 | Toyota      | Supra      |
| 11 | BMW         | M4         |
| 12 | Mercedes    | 300-SL     |
| 13 | Audi        | A6         |
| 14 | Audi        | <b>S8</b>  |

Now, use the clear option to remove the formats. Select the tabular data as shown below. Select the "home" option and go to the "editing" group in the ribbon. The "clear" option is available in the group, as shown below.

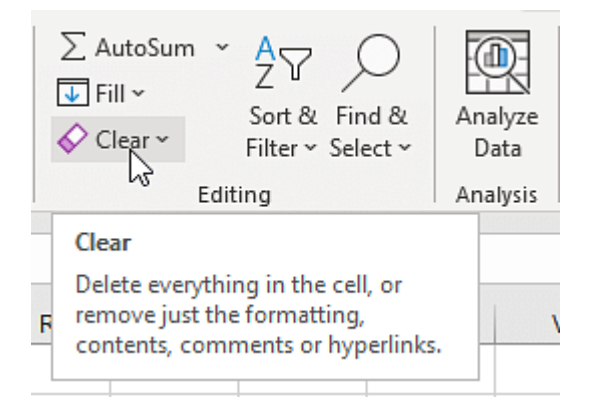

Select the "clear" option and click on the "clear formats" option. This will clear all the formats applied on the table.

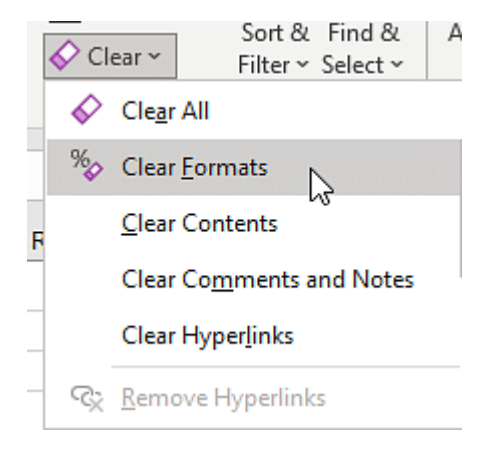

| 1  | Α           | В          |
|----|-------------|------------|
| 1  | Cars        | Cars       |
| 2  | Ferrari     | GTC4       |
| 3  | Lamborghini | Aventador  |
| 4  | Toyota      | Prius      |
| 5  | Tesla       | Model-X    |
| 6  | Honda       | NSX        |
| 7  | Ford        | Raptor     |
| 8  | Chevrolet   | Corvette   |
| 9  | Dodge       | Challenger |
| 10 | Toyota      | Supra      |
| 11 | BMW         | M4         |
| 12 | Mercedes    | 300-SL     |
| 13 | Audi        | A6         |
| 14 | Audi        | S8         |

The final data table will appear as shown below.

Now, you must learn how to eliminate conditional formatting for cleaning data in Excel. This time, consider a different sheet. You must use the student's details sheet, which includes conditional formatting in Excel.

To eliminate conditional formatting in Excel, select the column or table with conditional formatting as shown below.

|    | А         | В       | С    | D                  | E      | F      | G      | Н      | 1      | J      | К                     | L           | М                    | N           |
|----|-----------|---------|------|--------------------|--------|--------|--------|--------|--------|--------|-----------------------|-------------|----------------------|-------------|
| 1  | Name      | Roll No | Year | <b>Blood Group</b> | Engg 1 | Engg 2 | Engg 3 | Engg 4 | Engg s | Engg 6 | <b>Marks Obtained</b> | Percentage  | Round-off Percentage | Total Marks |
| 2  | Joe       | 1011    | IV   | O+ve               | 32     | 65     | 86     | 88     | 79     | 79     | 429                   | 71.5        | 71.5                 | 600         |
| 3  | John      | 2011    | IV   | B+ve               | 65     | 76     | 92     | 75     | 65     | 85     | 458                   | 76.33333333 | 76.4                 | 600         |
| 4  | Mary      | 1028    | IV   | A-ve               | 32     | 87     | 33     | 33     | 52     | 65     | 302                   | 50.33333333 | 50.4                 | 600         |
| 5  | Mark      | 1072    | IV   | AB+ve              | 69     | 87     | 82     | 65     | 78     | 85     | 466                   | 77.66666667 | 77.7                 | 600         |
| 6  | Sunan     | 2874    | IV   | A-ve               | 33     | 90     | 88     | 90     | 65     | 54     | 420                   | 70          | 70                   | 600         |
| 7  | Jenniffer | 2084    | IV   | B+ve               | 65     | 33     | 34     | 85     | 31     | 33     | 281                   | 46.83333333 | 46.9                 | 600         |
| 8  | Mike      | 2907    | IV   | AB+ve              | 76     | 91     | 56     | 71     | 94     | 62     | 450                   | 75          | 75                   | 600         |
| 9  | Tim       | 2917    | IV   | AB-ve              | 44     | 33     | 78     | 70     | 89     | 86     | 400                   | 66.66666667 | 66.7                 | 600         |
| 10 | Jeffery   | 2962    | IV   | O-ve               | 77     | 92     | 98     | 60     | 82     | 89     | 498                   | 83          | 83                   | 600         |
| 11 | Morgan    | 1972    | IV   | O+ve               | 87     | 84     | 55     | 62     | 72     | 91     | 451                   | 75.16666667 | 75.2                 | 600         |
| 12 | Mike      | 2807    | IV   | AB+ve              | 76     | 91     | 56     | 71     | 94     | 62     | 450                   | 75          | 75                   | 600         |

Then navigate to "Home", and select conditional formatting.

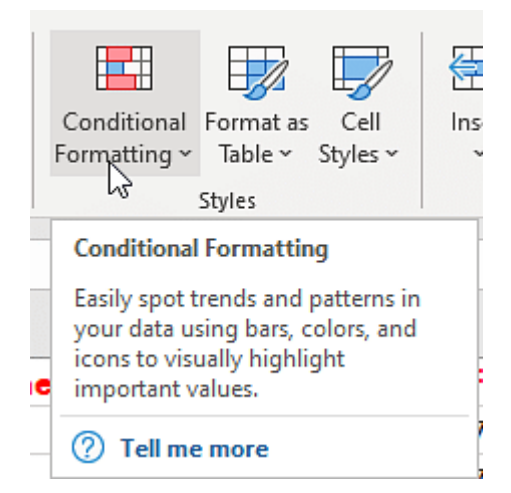

Then in the dialogue box, select the clear rules option. Here, you can either choose to eliminate rules only in the selected cells or eliminate rules from the entire column.

| Conditional<br>Formatting ~ Table ~ Styles | ~ | Insert Delete Format                | ∑ AutoSum<br>↓ Fill<br>✓ Clear<br>✓ |  |
|--------------------------------------------|---|-------------------------------------|-------------------------------------|--|
| Highlight Cells Rules                      | > | Cells                               | Ed                                  |  |
| Top/Bottom Rules                           | > | М                                   | Ν                                   |  |
| c                                          |   | off Percentage                      | Total Marks                         |  |
| Data Bars                                  | > | 71.5                                | 600                                 |  |
|                                            |   | 76.4                                | 600                                 |  |
| Color <u>S</u> cales                       | > | 50.4                                | 600                                 |  |
|                                            |   | 77.7                                | 600                                 |  |
| Icon Sets                                  | > | 70                                  | 600                                 |  |
|                                            |   | 46.9                                | 600                                 |  |
| 🛄 New Rule                                 |   | 75                                  | 600                                 |  |
| Clear Rules                                | > | Clear Rules from S                  | elected Cells                       |  |
| Manage <u>R</u> ules                       |   | Clear Rules from E                  | ntire Sheet                         |  |
| 75.16666667                                |   | Clear Rules from <u>T</u> his Table |                                     |  |
| 75                                         |   | Clear Rules from T                  | This <u>P</u> ivotTable             |  |

## After you eliminate all conditions, the resultant table would look as follows.

|    | Α         | В       | С    | D           | E      | F      | G      | Н      | 1      | J      | К                     | L           | М                           | N           |
|----|-----------|---------|------|-------------|--------|--------|--------|--------|--------|--------|-----------------------|-------------|-----------------------------|-------------|
| 1  | Name      | Roll No | Year | Blood Group | Engg 1 | Engg 2 | Engg 3 | Engg 4 | Engg s | ہ Engg | <b>Marks Obtained</b> | Percentage  | <b>Round-off Percentage</b> | Total Marks |
| 2  | Joe       | 1011    | IV   | O+ve        | 32     | 65     | 86     | 88     | 79     | 79     | 429                   | 71.5        | 71.5                        | 600         |
| 3  | John      | 2011    | IV   | B+ve        | 65     | 76     | 92     | 75     | 65     | 85     | 458                   | 76.33333333 | 76.4                        | 600         |
| 4  | Mary      | 1028    | IV   | A-ve        | 32     | 87     | 33     | 33     | 52     | 65     | 302                   | 50.33333333 | 50.4                        | 600         |
| 5  | Mark      | 1072    | IV   | AB+ve       | 69     | 87     | 82     | 65     | 78     | 85     | 466                   | 77.66666667 | 77.7                        | 600         |
| 6  | Sunan     | 2874    | IV   | A-ve        | 33     | 90     | 88     | 90     | 65     | 54     | 420                   | 70          | 70                          | 600         |
| 7  | Jenniffer | 2084    | IV   | B+ve        | 65     | 33     | 34     | 85     | 31     | 33     | 281                   | 46.83333333 | 46.9                        | 600         |
| 8  | Mike      | 2907    | IV   | AB+ve       | 76     | 91     | 56     | 71     | 94     | 62     | 450                   | 75          | 75                          | 600         |
| 9  | Tim       | 2917    | IV   | AB-ve       | 44     | 33     | 78     | 70     | 89     | 86     | 400                   | 66.66666667 | 66.7                        | 600         |
| 10 | Jeffery   | 2962    | IV   | O-ve        | 77     | 92     | 98     | 60     | 82     | 89     | 498                   | 83          | 83                          | 600         |
| 11 | Morgan    | 1972    | IV   | O+ve        | 87     | 84     | 55     | 62     | 72     | 91     | 451                   | 75.16666667 | 75.2                        | 600         |
| 12 | Mike      | 2807    | IV   | AB+ve       | 76     | 91     | 56     | 71     | 94     | 62     | 450                   | 75          | 75                          | 600         |

You can always use a shortcut method to eliminate the conditional formatting in Excel. It is by pressing the sequential combination of the following keys as follows.

ATL + E + A + F

Next, in this Excel Data Cleaning tutorial, you will learn about Spell Check.

## **Spell Check**

The feature of checking the spelling is available in MS Excel as well. To check the spellings of the words used in the spreadsheet, you can use the following method. Select the data cell, column, or sheet where you want to perform the spell check.

| $\mathbb{R}^{2}$   | A            |
|--------------------|--------------|
| :1:                | Farrari      |
| 2                  | Lammborghini |
| 3                  | Toyota       |
| 4                  | Tessla       |
| 5                  | Honda        |
| ° <mark>6</mark> ° | Ford         |
| 7                  | Chevrolet    |
| 8                  | Dodge        |
| 9                  | Toyota       |
| 10                 | Audi         |
| 11                 | Marcedes     |

Now, go to the review option as shown below.

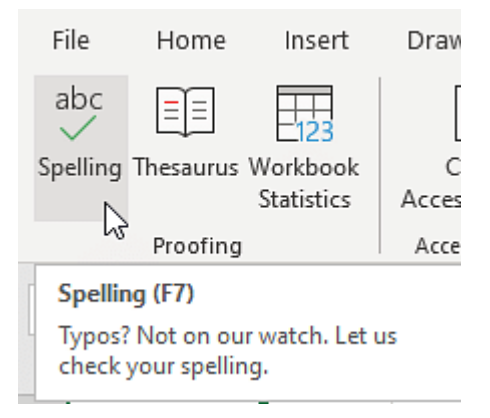

Microsoft Excel will automatically show the correct spelling in the dialogue box, as shown below. You can replace the words as per the requirement as shown below.

| Spelling: English (India)            |           | ? ×                  |  |
|--------------------------------------|-----------|----------------------|--|
| Not in <u>D</u> ictionary:           |           |                      |  |
| Farrari                              |           | lgnore Once          |  |
|                                      |           | Ignore All           |  |
|                                      |           | Add to Dictionary    |  |
| Suggestio <u>n</u> s:                |           |                      |  |
| Ferrari                              | <u>^</u>  | <u>C</u> hange       |  |
| Ferraris<br>Ferrara                  |           | Change A <u>l</u> l  |  |
|                                      | ~         | AutoCo <u>r</u> rect |  |
| Dictionary language: English (India) | ~         |                      |  |
| Options                              | Undo Last | Cancel               |  |

The final reviewed data table will like the one below.

|    | Α           | В                                        | С | D | E | F        |  |
|----|-------------|------------------------------------------|---|---|---|----------|--|
| 1  | Ferrari     |                                          |   |   |   |          |  |
| 2  | Lamborghini |                                          |   |   |   |          |  |
| 3  | Toyota      |                                          |   |   |   |          |  |
| 4  | Tesla       |                                          |   |   |   |          |  |
| 5  | Honda       | Microsoft Excel                          |   |   |   | ×        |  |
| 6  | Ford        |                                          |   |   |   |          |  |
| 7  | Chevrolet   | Spell check complete. You're good to go! |   |   |   | d to go! |  |
| 8  | Dodge       |                                          |   |   |   |          |  |
| 9  | Toyota      | ОК                                       |   |   |   |          |  |
| 10 | Audi        |                                          |   |   |   |          |  |
| 11 | Mercedes    |                                          |   |   |   |          |  |

In the next segment of this Excel Data Cleaning tutorial, you will learn about changing the text case.

Change Case - Lower/Upper/Proper

You can manipulate the data in the <u>Excel worksheet</u> in terms of character cases as per the requirements. To apply case changes, you can follow the following steps.

Select the table or columns that need the case to be changed, as shown below.

| ( <b>.1</b> .) | Ferrari     |
|----------------|-------------|
| ° 2 °          | Lamborghini |
| ° 3 °          | Toyota      |
| ° 4 °          | Tesla       |
| 5              | Honda       |
| 6              | Ford        |
| ° 7 (          | Chevrolet   |
| 8              | Dodge       |
| ° 9            | Toyota      |
| 10             | Audi        |
| 11             | Mercedes    |

Select the cell next to the column and apply the formula as per the requirement, as shown below.

| <del>.</del> ♪ × | $\checkmark f_x$ | =UPPER( | A1) |
|------------------|------------------|---------|-----|
| В                | с                | D       | E   |
| FERRARI          |                  |         |     |

=UPPER(cell address) - for Upper case conversion

=LOWER(cell address) - for Lower case conversion

=PROPER(cell address) - for Sentence case conversion

Now, you can drag the cell can to the last row, as shown below.

|    | А           | В       |     |
|----|-------------|---------|-----|
| 1  | Ferrari     | FERRARI |     |
| 2  | Lamborghini | LAMBORG | HIN |
| 3  | Toyota      | ΤΟΥΟΤΑ  |     |
| 4  | Tesla       | TESLA   |     |
| 5  | Honda       | HONDA   |     |
| 6  | Ford        | FORD    |     |
| 7  | Chevrolet   | CHEVROL | Т   |
| 8  | Dodge       | DODGE   |     |
| 9  | Toyota      | ΤΟΥΟΤΑ  |     |
| 10 | Audi        | AUDI    |     |
| 11 | Mercedes    | MERCEDE |     |
| 12 |             |         |     |

The final data table will appear as shown below.

|                | A           | <b>B</b>    |
|----------------|-------------|-------------|
| : <b>1</b> .1  | Ferrari     | FERRARI     |
| ° 2 (          | Lamborghini | LAMBORGHINI |
| ° 3 °          | Toyota      | ΤΟΥΟΤΑ      |
| ° 4 °          | Tesla       | TESLA       |
| ; <b>5</b> ;   | Honda       | HONDA       |
| ° 6            | Ford        | FORD        |
| °, <b>7</b> ,° | Chevrolet   | CHEVROLET   |
| 8              | Dodge       | DODGE       |
| ° 9            | Toyota      | ΤΟΥΟΤΑ      |
| 10             | Audi        | AUDI        |
| 11             | Mercedes    | MERCEDES    |

Now that you learned spell check, in the upcoming section of Excel Data Cleaning, you will learn how to Highlight Errors in an Excel spreadsheet.

## Highlight Errors

Highlighting errors in an Excel spreadsheet is helpful to find or sort out the erroneous data with ease. You can do error Highlighting with the help of conditional formatting in Excel. Here, you must consider the student data set as an example.

Imagine that you are interviewing all the students. There are eligibility criteria. You can shortlist the students if they have 60% aggregate marks. Now, apply conditional formatting and sort out the students who are eligible and not eligible.

First, select the aggregate/percentage column as shown below.

| М           |    |
|-------------|----|
| Percentage  | Ro |
| 71.5        |    |
| 68          |    |
| 59          |    |
| 68.16666667 |    |
| 62.83333333 |    |
| 52          |    |
| 57.16666667 |    |
| 79.33333333 |    |
| 67.66666667 |    |
| 63.16666667 |    |
|             | 扫  |

Select "Home", and in the Styles group, select conditional formatting, as shown below.

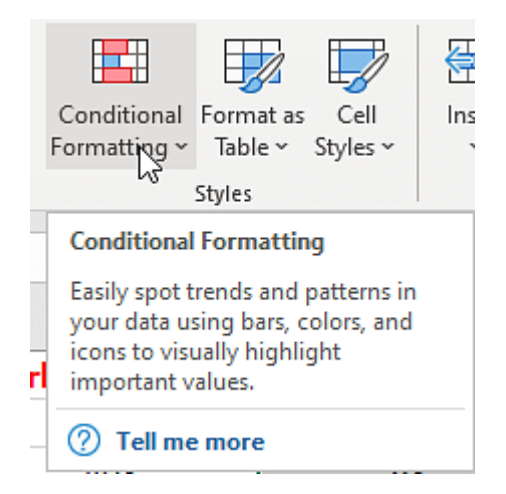

In the conditional formatting option, select the highlight option, and in the next drop-down, select the less than an option as shown below.

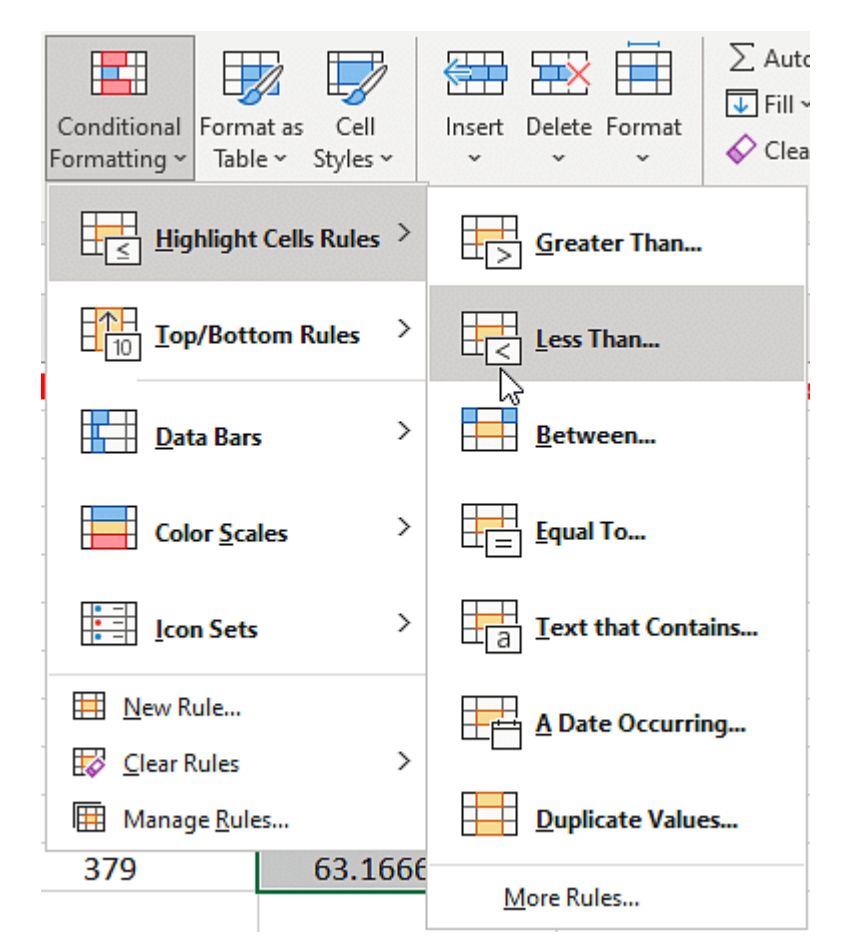

In the settings window, you will find a slot to provide the aggregate as "60" percent and press ok.

| Less Than                        |   |      |                          | ?       | $\times$ |
|----------------------------------|---|------|--------------------------|---------|----------|
| Format cells that are LESS THAN: |   |      |                          |         |          |
| 60                               | 1 | with | Light Red Fill with Dark | Red Tex | t 🗸      |
|                                  |   |      | ОК                       | Canc    | el       |

Excel will now select and highlight cells with an aggregate of less than 60 percent. In the next part of Excel Data Cleaning, you will understand the trim function.

### **TRIM Function**

The TRIM function is used to eliminate excess spaces and tab spaces in the Excel worksheet cells. The excessive blank spaces and tab spaces make the data hard to understand. Using the "TRIM" function can eliminate these excessive blank spaces.

Select the data cells with excessive blank spaces and tab spaces. Now, select a new cell adjacent to the first cell.

Apply the TRIM() function and drag the cell as shown below.

| $\mathbb{R}^{2}$ | Α                             |
|------------------|-------------------------------|
| <b>→</b> 1       | Hi, Welcome to Data Analytics |
| 2                | In Excel                      |
| 3                | This chapter                  |
| 4                | is based                      |
| 5                | on TRIM () Method             |

It shows the final data after the elimination of the excess space as follows.

| B1 | $\cdot$ $\cdot$ $\cdot$ $\cdot$ $\cdot$ $\cdot$ $\cdot$ $\cdot$ $f_x$ | =TRIM(A1)                     |  |  |  |  |  |
|----|-----------------------------------------------------------------------|-------------------------------|--|--|--|--|--|
|    |                                                                       | n                             |  |  |  |  |  |
|    | A                                                                     | В                             |  |  |  |  |  |
| 1  | Hi, Welcome to Data Analytics                                         | Hi, Welcome to Data Analytics |  |  |  |  |  |
| 2  | In Excel                                                              | In Excel                      |  |  |  |  |  |
| 3  | This chapter                                                          | This chapter                  |  |  |  |  |  |
| 4  | is based                                                              | is based                      |  |  |  |  |  |
| 5  | on TRIM () Method                                                     | on TRIM () Method             |  |  |  |  |  |

Next, in the Excel Data Cleaning tutorial, you will look at the Find and Replace function.

Find and Replace

Find and Replace will help you fetch and replace data in the entire worksheet to help in organizing and cleaning data in Excel. Consider the employee data example.

Here, try to fetch an employee with the name Joe and try to rename or replace his name with John, after changing his first name.

|    | А    | В         | С      | D                  | E      | F       | G                 | Н                  | I            |
|----|------|-----------|--------|--------------------|--------|---------|-------------------|--------------------|--------------|
| 1  |      |           |        |                    | Emplo  | yee Det | ails              | ·                  |              |
| 2  |      |           |        |                    |        |         |                   |                    |              |
| 3  | S no | Name      | EMP No | Designation        | Salary | Hike %  | <b>New Salary</b> | <b>Blood Group</b> | Phone number |
| 4  | 1    | Joe       | 1011   | CEO                | 100000 | 15%     | 115000            | O+ve               | 289749782    |
| 5  | 2    | John      | 2011   | Software Developer | 15000  | 15%     | 17250             | B+ve               | 382741987    |
| 6  | 3    | Mary      | 1028   | Tester             | 19000  | 15%     | 21850             | A-ve               | 222147868    |
| 7  | 4    | Mark      | 1072   | Finance            | 20000  | 15%     | 23000             | AB+ve              | 656398101    |
| 8  | 5    | Sunan     | 2874   | Finance            | 15000  | 15%     | 17250             | A-ve               | 164192719    |
| 9  | 6    | Jenniffer | 2084   | Tester             | 29000  | 15%     | 33350             | B+ve               | 688578990    |
| 10 | 7    | Mike      | 2907   | Marketing          | 19000  | 15%     | 21850             | AB+ve              | 157378911    |
| 11 | 8    | Tim       | 2917   | Marketing          | 12000  | 15%     | 13800             | AB-ve              | 538975791    |
| 12 | 9    | Jeffery   | 2962   | Software Developer | 10000  | 15%     | 11500             | O-ve               | 745932616    |
| 13 | 10   | Morgan    | 1972   | Tester             | 29000  | 15%     | 33350             | O+ve               | 274729436    |

The "find and replace" option is present in the home ribbon in the editing group, as shown below.

| te Format                | ∑ AutoSum ~ A<br>↓ Fill ~ Sort &<br>✓ Clear ~ Filter ~<br>Editing | Find & Analyze<br>Select ~ Data                           |
|--------------------------|-------------------------------------------------------------------|-----------------------------------------------------------|
| -                        |                                                                   | ~ <u>r</u> ind                                            |
| Replace (                | Ctrl+H)                                                           | Gc Replace                                                |
| Search for<br>and replac | text you'd like to change,<br>e it with something else.           | $\rightarrow \underline{G}$ o To<br>Go To <u>S</u> pecial |
|                          |                                                                   | Form <u>u</u> las                                         |
|                          |                                                                   | <u>N</u> otes                                             |
|                          |                                                                   | Conditional Formatting                                    |
|                          |                                                                   | Co <u>n</u> stants                                        |
|                          |                                                                   | Data <u>V</u> alidation                                   |
|                          |                                                                   | Select Objects                                            |
|                          |                                                                   | Selection Pane                                            |

Click on the option, and a new window will open, where you can enter the data to be fetched and enter the text you need to replace, as shown below.

| Find and Replac     | e               |                   |                   | ?                | ×      |
|---------------------|-----------------|-------------------|-------------------|------------------|--------|
| Fin <u>d</u> Rep    | lace            |                   |                   |                  |        |
| Fi <u>n</u> d what: | Joe             |                   |                   |                  | $\sim$ |
| Replace with:       | John            |                   |                   |                  | $\sim$ |
|                     |                 |                   |                   | Op <u>t</u> ions | >>     |
| Replace <u>A</u> ll | <u>R</u> eplace | F <u>i</u> nd All | <u>F</u> ind Next | Clo              | ose    |

|    | Α    | В         | С      | D                  | Е      | F       | G          | H                  |              |
|----|------|-----------|--------|--------------------|--------|---------|------------|--------------------|--------------|
| 1  |      |           |        |                    | Emplo  | yee Det | ails       |                    |              |
| 2  |      |           |        |                    |        |         |            |                    |              |
| 3  | S no | Name      | EMP No | Designation        | Salary | Hike %  | New Salary | <b>Blood Group</b> | Phone number |
| 4  | 1    | John      | 1011   | CEO                | 100000 | 15%     | 115000     | O+ve               | 289749782    |
| 5  | 2    | John      | 2011   | Software Developer | 15000  | 15%     | 17250      | B+ve               | 382741987    |
| 6  | 3    | Mary      | 1028   | Tester             | 19000  | 15%     | 21850      | A-ve               | 222147868    |
| 7  | 4    | Mark      | 1072   | Finance            | 20000  | 15%     | 23000      | AB+ve              | 656398101    |
| 8  | 5    | Sunan     | 2874   | Finance            | 15000  | 15%     | 17250      | A-ve               | 164192719    |
| 9  | 6    | Jenniffer | 2084   | Tester             | 29000  | 15%     | 33350      | B+ve               | 688578990    |
| 10 | 7    | Mike      | 2907   | Marketing          | 19000  | 15%     | 21850      | AB+ve              | 157378911    |
| 11 | 8    | Tim       | 2917   | Marketing          | 12000  | 15%     | 13800      | AB-ve              | 538975791    |
| 12 | 9    | Jeffery   | 2962   | Software Developer | 10000  | 15%     | 11500      | O-ve               | 745932616    |
| 13 | 10   | Morgan    | 1972   | Tester             | 29000  | 15%     | 33350      | O+ve               | 274729436    |

# Click on "replace all", and it will replace the text. The final dataset will be as shown below.

## **FLASH FILL AND TEXT TO COLUMNS**

Separate the country using Flash Fill Kicks

Participants Ronnie Anderson, UK Tom Boone, Canada Sally Brook, USA Jeremy Hill, Australia Mattias Waldau, USA Robert Furlan, France David White, UK

Solutions:

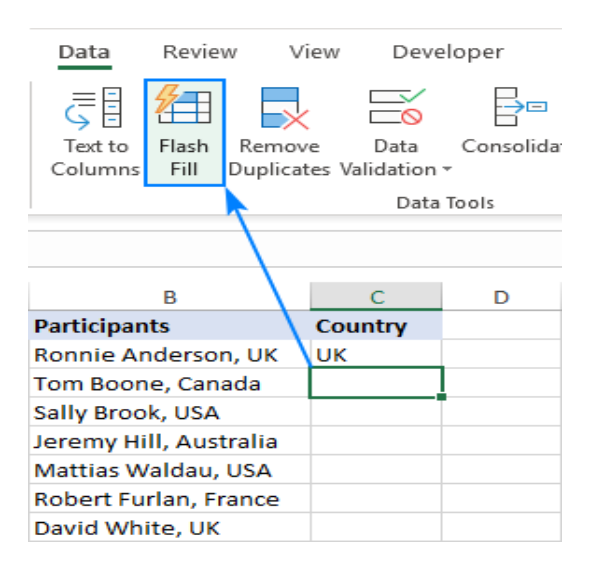

|   | А                      | В         | С          |       | D                       | E        |
|---|------------------------|-----------|------------|-------|-------------------------|----------|
| 1 | Participants           | Country   |            |       |                         |          |
| 2 | Ronnie Anderson, UK    | UK        |            |       |                         |          |
| 3 | Tom Boone, Canada      | Canada    |            | Flash | Fill Options            |          |
| 4 | Sally Brook, USA       | USA       | <b>5</b> - |       |                         |          |
| 5 | Jeremy Hill, Australia | Australia | 6          | Undo  | Elash Fill              |          |
| 6 | Mattias Waldau, USA    | USA       |            |       |                         |          |
| 7 | Robert Furlan, France  | France    | × .        | ACCE  | pr suggestio            | ns       |
| 8 | David White, UK        | UK        |            | Selec | t all 0 <u>b</u> lank ( | cells    |
| 9 |                        |           |            | Selec | t all 6 <u>c</u> hang   | ed cells |

|   | А                             | В        |
|---|-------------------------------|----------|
| 1 | Address                       | Zip code |
| 2 | St-Joris Weert 3051 Belgium   | 3051     |
| 3 | Illinois, 60606, USA          | 60606    |
| 4 | California, 92618, USA        | 92618    |
| 5 | Madrid 28014 Spain            | 28014    |
| 6 | San Francisco, CA, 94105, USA | 94105    |

# **Experiment No: 05**

# Date:

## **ANALYZING DATA USING SPREADSHEETS**

#### Maximum and Minimum Value

|           | AutoSave 💽 Off                                         | 89-9- <b>-</b>                                                                                                    | ; 04-n                                   | nin-and-max - Exce | I                            |
|-----------|--------------------------------------------------------|----------------------------------------------------------------------------------------------------|------------------------------------------|--------------------|------------------------------|
| F         | ile Home                                               | Insert Draw                                                                                                    | Page Layout                              | Formulas Dat       | а                            |
| Pa<br>Cli | Calib<br>aste<br>• • • • • • • • • • • • • • • • • • • | $\begin{array}{c c} \mathbf{ri} & \mathbf{v} & 14 & \mathbf{v} \\ \hline I & \underline{U} & \mathbf{v} & \mathbf{A}^* & \mathbf{A}^* \\ \hline \mathbf{O} & \mathbf{v} & \underline{\mathbf{A}}^* & \mathbf{v} \\ \hline \mathbf{Font} & \mathbf{G} \end{array}$ | ≡≡≡ ∰<br>≡≡≡ ⊡ ■<br>€ € ∞ →<br>Alignment | Number             | Condit<br>Format<br>Cell Sty |
| BS        |                                                        | $\times \checkmark f_x$                                                                                                    |                                          |                    |                              |
|           | А                                                      | В                                                                                                    | с                                        | D                  |                              |
| 1         | Bon Voyage E                                           | xcursions                                                                                                    |                                          |                    |                              |
| 2         |                                                        |                                                                                                    |                                          |                    |                              |
| з         | Excursion                                              | Jan                                                                                                    | Feb                                      | Mar                |                              |
| 4         | Beijing                                                | 6,010                                                                                                    | 7,010                                    | 6,520              |                              |
| 5         | Las Vegas                                              | 35,250                                                                                                    | 28,125                                   | 37,455             |                              |
| 6         | Mexico DF                                              | 20,850                                                                                                    | 17,200                                   | 27,010             |                              |
| 7         | Paris                                                  | 33,710                                                                                                    | 29,175                                   | 35,840             |                              |
| 8         | Tokyo                                                  | 12,510                                                                                                    | 14,750                                   | 11,490             |                              |
| 9         |                                                        |                                                                                                    | <1                                       |                    |                              |
| 10        |                                                        |                                                                                                    |                                          |                    |                              |
| 11        |                                                        |                                                                                                    |                                          |                    |                              |
| 12        |                                                        |                                                                                                    |                                          |                    |                              |
| 13        |                                                        |                                                                                                    |                                          |                    |                              |
| 14        |                                                        |                                                                                                    |                                          |                    |                              |
|           | < → Sur                                                | nmary 🕂                                                                                                    |                                          |                    | 1                            |
| Rea       | ady                                                    |                                                                                                    |                                          |                    |                              |

Solution :

|     |                                                                                | 日 り・ペ・ <del>-</del>                                   | 04-n        | nin-and-max - I                                                                                                    | Excel | Kay    | la Claypoo | a 🖻    | - 🗆                                                                                                    | ×          |
|-----|--------------------------------------------------------------------------------|-------------------------------------------------------|-------------|----------------------------------------------------------------------------------------------------|-------|--------|------------|--------|----------------------------------------------------------------------------------------------------|------------|
| F   | ile Home                                                                       | Insert Draw                                           | Page Layout | Formulas                                                                                                    | Data  | Review | View       | Help 🌶 | ⊃ Tell me                                                                                                    | ß          |
| Pa  | Calib<br>Calib<br>Calib<br>Calib<br>B<br>B<br>Calib<br>Calib<br>Calib<br>Calib | $\begin{array}{c ccccccccccccccccccccccccccccccccccc$ |             | Ξ     Ξ     %     Implicational Formatting ~       Ξ     Ξ     Implicational Format as Table ~     Implicational Format as Table ~       Implicational Format as Table ~     Implicational Format as Table ~     Implicational Format as Table ~ |       |        |            |        | $\begin{array}{c c} & \sum \bullet \frac{2}{2} \\ \bullet \\ \bullet \\ \bullet \\ \bullet \end{array} \end{array} \qquad \qquad \qquad \qquad \qquad \qquad \qquad \qquad \qquad \qquad \qquad \qquad \qquad \qquad \qquad \qquad \qquad$ | 7 -<br>) - |
| Cli | pboard 🕞                                                                       | Font G                                                | Alignment   | s I                                                                                                    |       | Styles |            | Cells  | Editing                                                                                                    |            |
| M   | АТСН 🔻 :                                                                       | X 🗸 fx                                                | =MAX(B4:B8) |                                                                                                    |       |        |            |        |                                                                                                    | ~          |
|     | А                                                                              |                                                       | С           | D                                                                                                    |       | Е      |            | F      | G                                                                                                    |            |
| 1   | Bon Voyage B                                                                   | Excurs.                                               |             |                                                                                                    |       |        |            |        |                                                                                                    |            |
| 2   |                                                                                |                                                       |             |                                                                                                    |       |        |            |        |                                                                                                    |            |
| 3   | Excursion                                                                      | Jan                                                   | Feb Ma      |                                                                                                    | r     |        |            |        |                                                                                                    |            |
| 4   | Beijing                                                                        | 6,010                                                 | 7,010       | 6,5                                                                                                    | 20    |        |            |        |                                                                                                    |            |
| 5   | Las Vegas                                                                      | 35,250                                                | 28,125      | 37,4                                                                                                    | 55    |        |            |        |                                                                                                    |            |
| 6   | Mexico DF                                                                      | 20,850                                                | 17,200      | 27,0                                                                                                    | 10    |        |            |        |                                                                                                    |            |
| 7   | Paris                                                                          | 33,710                                                | 29,175      | 35,84                                                                                                    | 40    |        |            |        |                                                                                                    |            |
| 8   | Tokyo                                                                          |                                                       |             | 11,49                                                                                                    | 90    |        |            |        |                                                                                                    |            |
| 9   |                                                                                | =MAX(B4:B8)                                           |             |                                                                                                    |       |        |            |        |                                                                                                    |            |
| 10  |                                                                                | MAX(number1, [                                        | number2],)  |                                                                                                    |       |        |            |        |                                                                                                    |            |
| 11  |                                                                                |                                                       |             |                                                                                                    |       |        |            |        |                                                                                                    |            |
| 12  |                                                                                |                                                       |             |                                                                                                    |       |        |            |        |                                                                                                    |            |
| 13  |                                                                                |                                                       |             |                                                                                                    |       |        |            |        |                                                                                                    |            |
| 14  |                                                                                |                                                       |             |                                                                                                    |       |        |            |        |                                                                                                    | -          |
|     | < → Sur                                                                        | mmary (+)                                             |             |                                                                                                    |       | -      |            |        |                                                                                                    | Þ          |
| Rea | dy                                                                             |                                                       |             |                                                                                                    |       |        |            |        | +                                                                                                    | 100%       |

# DATA ANALYTICS WITH EXCEL- BCV358A

|           | AutoSave 💿 Off      | 8 9 ° ° <del>,</del>                                                                                                    | 04-n                                              | nin-and-max - Exce | I Kayla                                                                   | Claypool 🗗          | - 🗆 X                                                                                                    |
|-----------|---------------------|----------------------------------------------------------------------------------------------------|---------------------------------------------------|--------------------|---------------------------------------------------------------------------|---------------------|----------------------------------------------------------------------------------------------------|
| F         | ile Home            | Insert Draw                                                                                                    | Page Layout                                       | Formulas Dat       | a Review                                                                  | View Help 🌶         | O Tell me 🖻                                                                                                    |
| Pi<br>Cli | Calibi<br>aste<br>• | $\begin{array}{c c} \mathbf{ri} & \mathbf{v} & 14 & \mathbf{v} \\ \hline I & \underline{\cup} & \mathbf{v} &   & A^{^{*}} & A^{^{*}} \\ \hline \frac{\partial \mathbf{h}}{\partial \mathbf{v}} & \mathbf{v} & \underline{A} & \mathbf{v} \\ \hline \mathbf{Font} & \mathbf{v} \end{array}$ | ≡ ≡ ± ₹₽<br>≡ ≡ ≡ ⊡ +<br>€≣ ∋≡   ≫ +<br>Alignment | Number             | Conditional Format<br>Format as Table *<br>Cell Styles *<br><b>Styles</b> | ting - Image Insert | $\begin{array}{c c} & \sum & & & \mathbb{A}_{\mathbb{Z}} & \\ & & & \mathbb{Z} & & \\ & & & & \mathbb{A}_{\mathbb{Z}} & \\ & & & & \mathbb{A}_{\mathbb{Z}} & \\ & & & & & \mathbb{A}_{\mathbb{Z}} & \\ & & & & & \mathbb{A}_{\mathbb{Z}} & \\ & & & & & \mathbb{A}_{\mathbb{Z}} & \\ & & & & & \mathbb{A}_{\mathbb{Z}} & \\ & & & & & & \mathbb{A}_{\mathbb{Z}} & \\ & & & & & & & \mathbb{A}_{\mathbb{Z}} & \\ & & & & & & & \\ & & & & & & & & \\ & & & & & & & & \\ & & & & & & & & \\ & & & & & & & & \\ & & & & & & & & & \\ & & & & & & & & & \\ & & & & & & & & & \\ & & & & & & & & & \\ & & & & & & & & & \\ & & & & & & & & & \\ & & & & & & & & & & \\ & & & & & & & & & & \\ & & & & & & & & & & \\ & & & & & & & & & \\ & & & & & & & & & \\ & & & & & & & & & & \\ & & & & & & & & & & \\ & & & & & & & & & & \\ & & & & & & & & & & \\ & & & & & & & & & & \\ & & & & & & & & & & & \\ & & & & & & & & & & \\ & & & & & & & & & & \\ & & & & & & & & & & \\ & & & & & & & & & & \\ & & & & & & & & & & \\ & & & & & & & & & & \\ & & & & & & & & & & \\ & & & & & & & & & & & \\ & & & & & & & & & & & \\ & & & & & & & & & & & \\ & & & & & & & & & & & \\ & & & & & & & & & & & & \\ & & & & & & & & & & & & \\ & & & & & & & & & & & & & \\ & & & & & & & & & & & & & & \\ & & & & & & & & & & & & & & & & & \\ & & & & & & & & & & & & & & & & \\ & & & & & & & & & $ |
| м         | ATCH 🝷 :            | $\times \checkmark f_x$                                                                                                    | =MIN(C4:C8)                                       |                    |                                                                           |                     | *                                                                                                    |
|           | А                   |                                                                                                    | С                                                 | D                  | E                                                                         | F                   | G                                                                                                    |
| 1         | Bon Voyage E        | xcurs                                                                                                    |                                                   |                    |                                                                           |                     |                                                                                                    |
| 2         |                     |                                                                                                    |                                                   |                    |                                                                           |                     |                                                                                                    |
| 3         | Excursion           | Jan                                                                                                    | Feb                                               | Mar                |                                                                           |                     |                                                                                                    |
| 4         | Beijing             | 6,010                                                                                                    | 7,010                                             | 6,520              |                                                                           |                     |                                                                                                    |
| 5         | Las Vegas           | 35,250                                                                                                    | 28,125                                            | 37,455             |                                                                           |                     |                                                                                                    |
| 6         | Mexico DF           | 20,850                                                                                                    | 17,200                                            | 27,010             |                                                                           |                     |                                                                                                    |
| 7         | Paris               | 33,710                                                                                                    | 29,175                                            | 35,840             |                                                                           |                     |                                                                                                    |
| 8         | Tokyo               | 12,510                                                                                                    |                                                   |                    |                                                                           |                     |                                                                                                    |
| 9         |                     | 35,250                                                                                                    | =MIN(C4:C8)                                       |                    |                                                                           |                     |                                                                                                    |
| 10        |                     |                                                                                                    | MIN(number1, [                                    | number2],)         |                                                                           |                     |                                                                                                    |
| 11        |                     |                                                                                                    |                                                   |                    |                                                                           |                     |                                                                                                    |
| 12        |                     |                                                                                                    |                                                   |                    |                                                                           |                     |                                                                                                    |
| 13        |                     |                                                                                                    |                                                   |                    |                                                                           |                     |                                                                                                    |
| 14        |                     |                                                                                                    |                                                   |                    |                                                                           |                     | <b>•</b>                                                                                                    |
|           | ≺ → Sur             | nmary 🕂                                                                                                    |                                                   |                    | ÷ •                                                                       |                     | •                                                                                                    |
| Rea       | ady                 |                                                                                                    |                                                   |                    | ⊞ [                                                                       | ▣ ─ – –             | + 100%                                                                                                    |

# Exercise 8: Create the Pivot Tables

| Auto      | Save (Oot)              | 89           | - Q <sup>2</sup> = ⇒ Pivo    |       |                            |                            |          |      |           |           |         |                   |          |       |     |                           |             | 8 -      | o ×       |
|-----------|-------------------------|--------------|------------------------------|-------|----------------------------|----------------------------|----------|------|-----------|-----------|---------|-------------------|----------|-------|-----|---------------------------|-------------|----------|-----------|
| File H    | lome Inser              | t Page       | Layout Formulas              | Data  | Review Vi                  | ew Automat                 | te Help  |      |           |           |         |                   |          |       |     |                           | Ę           | Comments | 🖻 Share 👻 |
| Ê .       | Calibr                  | 1            |                              | × =   | = = *                      | ab Wrap 1                  | ext      | Gene | eral v    | Conditio  | E Form  | The second second |          |       |     | Σ × Ar<br>ZV /            |             |          |           |
| Y S       | S B                     | I <u>U</u> → | ⊞ • <u>∽</u> • <u>A</u>      | * = - |                            | Merge                      | & Center | K    | ~ % 🤊 號 🐝 | Formattin | g * Tab | ile Y S           | ityles * | v v   | * . | Soft of Thick of the Sele | ct * *      |          | Data      |
| Clipboard | 15                      |              | Font                         | F24   | Al                         | ignment                    |          | 154  | Number    | 9         | Styles  |                   |          | Cells |     | Editing                   | Sensitivity | Add-ins  | ~         |
| 18        | ~ I ×                   | $\sqrt{f_x}$ |                              |       |                            |                            |          |      |           |           |         |                   |          |       |     |                           |             |          | ~         |
| A         | В                       | С            | D                            | E     | F                          | G                          | н        | 1    | J         | К         | L       | M                 | N        | 0     | Ρ   | Q                         | R           | S        | T A       |
| 1 Sl.No   | Product                 | Region       | Name                         | Units | Sales                      | Profit                     |          |      |           |           |         |                   |          |       |     |                           |             |          |           |
| 2         | 1 Chair                 | Fast         | GURUPRASH<br>ANTH M          | 16    | ₹ 30.000.00                | ₹ 10,000,00                |          |      |           |           |         |                   |          |       |     |                           |             |          |           |
| 3         | 2 Table                 | South        | BANASHREE                    | 20    | ₹ 20,000,00                | ₹ 20,000,00                |          |      |           |           |         |                   |          |       |     |                           |             |          |           |
| 4         | 3 Board                 | West         | CHETHAN M                    | 22    | ₹ 30,000.00                | ₹ 10.000.00                |          |      |           |           |         |                   |          |       |     |                           |             |          |           |
| 5         | 4 Marker                | West         | K N UDAY                     | 24    | ₹ 30,000.00                | ₹ 25,000.00                |          |      |           |           |         |                   |          |       |     |                           |             |          |           |
| 6         | 5 Laptop                | East         | L SUHAS                      | 18    | ₹ 80,000.00                | ₹ 40,000.00                |          |      |           |           |         |                   |          |       |     |                           |             |          |           |
| 7         | 6 Projector             | North        | R C<br>RAMACHAND<br>RA GOWDA | 20    | ₹ 70,000.00                | ₹ 50,000.00                |          |      |           |           |         |                   |          |       |     |                           |             |          |           |
| 8         | 7 Switch                | East         | SANTHOSH<br>KUMAR D          | 14    | ₹ 30,000.00                | ₹ 20,000.00                |          |      |           |           |         |                   |          |       |     |                           |             |          |           |
| 9         | 8 Lights                | South        | A CHARAN                     | 13    | ₹ 30,000.00                | ₹ 10,000.00                |          |      |           |           |         |                   |          |       |     |                           |             |          |           |
| 10        | 9 Camera                | West         | BHARATH S<br>KADAM           | 25    | ₹ 60,000.00                | ₹ 10,000.00                |          |      |           |           |         |                   |          |       |     |                           |             |          |           |
| 11 12     | 10 Pendrive<br>11 Chair | West<br>East | GAUTHAM K<br>H SRINITISH     | 22    | ₹ 50,000.00<br>₹ 30,000.00 | ₹ 15,000.00<br>₹ 20,000.00 |          |      |           |           |         |                   |          |       |     |                           |             |          |           |

#### Solutions:

| AutoS     | ne () of          | 89           | <ul> <li> <sup>Q4</sup> → → → Plyc  </li> </ul> |        |             |             |            |                         |              |                  |                    |        | Shrungar J, Divya             | 8 - 0           | × .     |
|-----------|-------------------|--------------|-------------------------------------------------|--------|-------------|-------------|------------|-------------------------|--------------|------------------|--------------------|--------|-------------------------------|-----------------|---------|
| File He   | ome Inser         | t Page       | Layout Formula:                                 | s Data | Review Vi   | ew Automat  | e Help     | PivotTable Analyze Desi | gn           |                  |                    |        | F                             | Comments 3      | Share 👻 |
| Ph X      | Calibr            | i            | ~ 11 ~ A^                                       | A* ≡ : | = = * -     | ab Wrap T   | ext        | General ~               | <b>H</b>     |                  | 📾 🖼 🛱              | Σ~     | AT O N                        |                 |         |
| Paste     | в                 | IU~          | H . A . A                                       | · = :  |             | E Merce     | & Center ~ | K ~ % • 58 .00          | Conditional  | Format as Cell   | Insert Delete Form | at 🐨 ~ | Sort & Find & Sensitivity     | Add-ins Analyze | 2       |
| * 🗳       |                   | -            |                                                 | _      |             |             |            |                         | Formatting ~ | Table * Styles * | ~ ~ ~              | ø -    | Filter * Select * *           | Data            |         |
| Clipboard | lsi.              |              | Font                                            | ly.    | A           | ignment     |            | Number I                | 9 S          | styles           | Cells              |        | Editing Sensitivity           | Add-ins         |         |
| К10       | $\sim$ 1 $\times$ | $\sqrt{f_x}$ | 20000                                           |        |             |             |            |                         |              |                  |                    |        |                               |                 | ~       |
| A         | В                 | С            | D                                               | E      | F           | G           | н          | 1                       | J            | К                | L M                |        |                               |                 |         |
| 1 Sl.No   | Product           | Region       | Name                                            | Units  | Sales       | Profit      |            |                         |              |                  |                    |        | Pivot lable Fields            |                 | ~ ×     |
|           |                   |              | GURUPRASH                                       |        |             |             |            |                         |              |                  |                    |        | Choose fields to add to repor | t               |         |
| 2         | 1 Chair           | East         | ANTH M                                          | 16     | ₹ 30,000.00 | ₹ 10,000.00 |            |                         |              |                  |                    | _      |                               |                 |         |
|           | 00000             | 8 80         | BANASHREE                                       |        |             |             |            |                         |              |                  |                    |        | Search                        |                 | Q       |
| 3         | 2 Table           | South        | В                                               | 20     | ₹ 30,000.00 | ₹ 20,000.00 |            |                         |              |                  |                    |        |                               |                 |         |
| 4         | 5 Board           | West         | CHETHAN M                                       | 22     | ₹ 30,000.00 | ₹ 10,000.00 |            |                         |              |                  |                    | _      | Product                       |                 | <u></u> |
| -         | 4 Marker          | West         | K N UDAY                                        | 24     | ₹ 30,000.00 | ₹ 25,000.00 |            |                         |              |                  |                    |        | Region                        |                 |         |
|           | Laptop            | East         | P C                                             | 18     | < 80,000.00 | < 40,000.00 |            |                         |              |                  |                    | - 1    | Name Name                     |                 |         |
|           |                   |              | RAMACHAND                                       |        |             |             |            |                         |              |                  |                    |        | Units                         |                 |         |
| 7         | 6 Projector       | North        | RA GOWDA                                        | 20     | ₹ 70.000.00 | ₹ 50.000.00 |            |                         |              |                  |                    |        | Sales                         |                 |         |
| -         |                   |              | SANTHOSH                                        |        |             |             |            |                         |              |                  |                    | _      | Profit                        |                 |         |
| 3         | 7 Switch          | East         | KUMAR D                                         | 14     | ₹ 30,000.00 | ₹ 20,000.00 | F          | Row Labels              | Sum of Sales | Sum of Profit Su | um of Profit2      |        | More Tables                   |                 | Ŧ       |
| 9         | 8 Lights          | South        | A CHARAN                                        | 13     | ₹ 30,000.00 | ₹ 10,000.00 | 1          | CHARAN                  | 30000        | 10000            | 10000              |        |                               |                 |         |
|           |                   |              | BHARATH S                                       |        |             |             |            |                         |              |                  |                    |        | Drag fields between areas be  | elow:           |         |
| 0         | 9 Camera          | West         | KADAM                                           | 25     | ₹ 60,000.00 | ₹ 10,000.00 | E          | BANASHREE B             | 30000        | 20000            | 20000              |        | T Filters                     | II Columns      |         |
| 1 1       | 0 Pendrive        | West         | GAUTHAM K                                       | 22     | ₹ 50,000.00 | ₹ 15,000.00 | E          | BHARATH S KADAM         | 60000        | 10000            | 10000              | _      |                               | ∑ Values        |         |
| 2 1       | 1 Chair           | East         | H SRINITISH                                     | 24     | ₹ 30,000.00 | ₹ 20,000.00 | (          | CHETHAN M               | 30000        | 10000            | 10000              |        |                               |                 |         |
| 3 1       | 2 Table           | North        | HARSHITHA S                                     | 26     | ₹ 80,000.00 | ₹ 10,000.00 | (          | GAUTHAM K               | 50000        | 15000            | 15000              |        |                               | 050000          |         |
|           |                   |              | KEERTHANA                                       |        |             |             |            |                         |              |                  |                    |        | ≡ Rows                        | Σ Values        |         |
| 4 1       | 3 Board           | East         | L                                               | 28     | ₹ 30,000.00 | ₹ 15,000.00 | (          | SURUPRASHANTH M         | 30000        | 10000            | 10000              |        | Name ~                        | Sum of Sales    | ~       |
|           |                   |              | L LOKESH                                        |        |             |             |            |                         |              |                  |                    |        |                               | Sum of Profit   | × 1     |
| 5 1       | 4 Marker          | South        | CHOWDARY                                        | 21     | ₹ 20,000.00 | ₹ 15,000.00 | ł          | H SRINITISH             | 30000        | 20000            | 20000              |        |                               | Sum of Profit2  | ~ *     |
|           | 1                 |              | MAMRUIHA                                        |        | L           |             |            |                         |              |                  |                    |        |                               |                 |         |
| < >       | Shee              | 2 She        | eet3 Sheet1                                     | +      |             |             |            | : .                     |              |                  |                    | •      | Deter Layout Update           |                 |         |

Exercise 9: Separate the country using Flash Fill Kicks

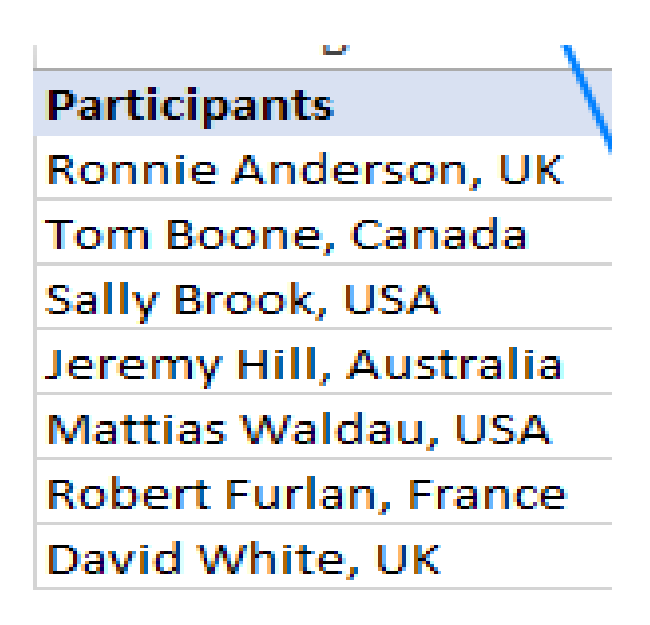

# Solutions:

| Data       | Review   | w Vi            | iew    | Deve    | loper     |
|------------|----------|-----------------|--------|---------|-----------|
| Ş          |          |                 |        |         |           |
| Text to    | Flash    | Remov           | e      | Data    | Consolida |
| Columns    | Fill     | Duplicat        | es Val | idation | *         |
|            |          |                 |        | Data    | Tools     |
|            |          | 1               |        |         |           |
|            |          | $\mathbf{X}$    |        |         |           |
|            |          |                 |        | -       | -         |
|            | в        | $ \rightarrow $ |        | C       | D         |
| Participan | its      |                 | Cour   | ntry    |           |
| Ronnie Ar  | ndersor  | n, UK 💧         | UK     |         |           |
| Tom Boon   | ie, Cana | ada             |        |         |           |
| Sally Broo | k, USA   |                 |        |         |           |
| Jeremy Hi  | II, Aust | ralia           |        |         |           |
| Mattias W  | /aldau,  | USA             |        |         |           |
| Robert Fu  | rlan, Fr | ance            |        |         |           |
| David Wh   | ite, UK  |                 |        |         |           |

|   | Α                      | В         | C            | ;     | D                     | E        |
|---|------------------------|-----------|--------------|-------|-----------------------|----------|
| 1 | Participants           | Country   |              |       |                       |          |
| 2 | Ronnie Anderson, UK    | UK        |              |       |                       | 7        |
| 3 | Tom Boone, Canada      | Canada    |              | Flash | Fill Options          |          |
| 4 | Sally Brook, USA       | USA       | <b>I</b> - 🔁 |       |                       |          |
| 5 | Jeremy Hill, Australia | Australia | 6            | Undo  | Elash Fill            |          |
| 6 | Mattias Waldau, USA    | USA       |              | Acces |                       |          |
| 7 | Robert Furlan, France  | France    | ×            | Acce  | pt suggestio          | ns       |
| 8 | David White, UK        | UK        |              | Selec | t all 0 <u>b</u> lank | cells    |
| 9 |                        |           |              | Selec | t all 6 <u>c</u> hang | ed cells |

|   | А                             | В        |
|---|-------------------------------|----------|
| 1 | Address                       | Zip code |
| 2 | St-Joris Weert 3051 Belgium   | 3051     |
| 3 | Illinois, 60606, USA          | 60606    |
| 4 | California, 92618, USA        | 92618    |
| 5 | Madrid 28014 Spain            | 28014    |
| 6 | San Francisco, CA, 94105, USA | 94105    |

Date:

## **VLOOKUP AND HLOOKUP**

Determine the VLOOKUP in the given data.

| -   | AutoSaver ( | 0 B 9                            | ✓ Q <sup>4</sup> ~ = V look up Example                                                                                                    |                                                                                                    |         |          |             |                    |             |                  |            |            |                   |                            |               |             | 8       | - 0             | ×       |
|-----|-------------|----------------------------------|----------------------------------------------------------------------------------------------------|----------------------------------------------------------------------------------------------------|---------|----------|-------------|--------------------|-------------|------------------|------------|------------|-------------------|----------------------------|---------------|-------------|---------|-----------------|---------|
| Fil | e Home      | Insert Page L                    | ayout Formulas Data Re                                                                                                    | eview View Automate Help                                                                                                    |         |          |             |                    |             |                  |            |            |                   |                            |               | F           | Commen  | ts 🖻            | Share 👻 |
| P   | aste ♂      | Times New Roma<br>B I <u>U</u> ∼ | $ \begin{array}{c c} n & \hline 10 & \checkmark & A^{*} & A^{*} & \equiv \\ \hline \blacksquare & \checkmark & \bigstar & \checkmark & \bigstar & \blacksquare & \equiv \\ \hline \blacksquare & \checkmark & \bigstar & \checkmark & \blacksquare & \blacksquare \\ \hline \end{array} $ | Image: Big State     Image: Big State       Image: Big State     Image: Big State       Image: Big State     Image: Big State | General | % 🤊 🐄    | Cor<br>Forr | ditiona<br>natting | I Format as | Cell<br>Styles ~ | Insert Del | ete Format | ∑ ~<br>₩ ~<br>& ~ | Sort & Fir<br>Filter ~ Sel | nd &<br>ect ~ | Sensitivity | Add-ins | Analyze<br>Data |         |
| -   | Nipooard IN | F                                | ont fa                                                                                                    | Alignment                                                                                                    | is n    | umber    | 18:         |                    | Styles      |                  | Ce         | 85         |                   | Editing                    |               | Sensitivity | Add-ins |                 |         |
| E14 | ~ :         | $\times \checkmark Jx$           |                                                                                                    |                                                                                                    |         |          |             |                    |             |                  |            |            |                   |                            |               |             |         |                 |         |
|     | В           | C                                | D                                                                                                    | E                                                                                                    | F       | G        | Н           |                    | 1 1 3       | 1                | K L        | M          | N                 | 0                          | P             | Q           | R       | S               | T       |
| 1   | T DETAILS   |                                  | OF CIVIL EN                                                                                                    | GINEERING                                                                                                    |         | DEPAR    | IMENT       | 8                  |             |                  |            |            |                   |                            |               |             |         |                 |         |
| 2   | SEMESTER    | USN                              | NAME OF THE STUDENT                                                                                                    | PARENT/GAURDIAN NAME                                                                                                    | DOB     | AGE (YR) | SEX         |                    |             |                  |            |            |                   |                            |               |             |         |                 |         |
| 3   | ш           | 1KG22CV001                       | ARCHANA U                                                                                                    |                                                                                                    |         |          |             |                    |             |                  |            |            |                   |                            |               |             |         |                 |         |
| 4   | ш           | 1KG22CV002                       | BASAVASHRRE                                                                                                    |                                                                                                    |         |          |             |                    |             |                  |            |            |                   |                            |               |             |         |                 |         |
| 5   | ш           | 1KG22CV004                       | RAJESHWARI S                                                                                                    |                                                                                                    |         |          |             |                    |             |                  |            |            |                   |                            |               |             |         |                 |         |
| 6   | ш           | 1KG22CV005                       | SHASHIKALA G S                                                                                                    |                                                                                                    |         | 1        |             |                    |             |                  |            |            |                   |                            |               |             |         |                 |         |
| 7   | ш           | 1KG22CV006                       | TEJAS K                                                                                                    |                                                                                                    |         |          |             |                    |             |                  |            |            |                   |                            |               |             |         |                 |         |
| 8   | ш           | 1KG22CV007                       | AADITHEN B                                                                                                    |                                                                                                    |         | -        |             | _                  |             |                  |            |            |                   |                            |               |             |         |                 |         |
| 9   | ш           | 1KG22CV008                       | AMITHL                                                                                                    |                                                                                                    |         |          |             | -                  |             |                  |            |            |                   |                            |               |             |         |                 |         |
| 10  | ш           | 1KG22CV009                       | BHARATH                                                                                                    | -                                                                                                    |         |          |             | -                  |             |                  |            |            |                   |                            |               |             |         |                 |         |
| 11  | ш           | 1KG22CV010                       | CHANDAN B                                                                                                    |                                                                                                    |         | -        |             | -                  |             |                  |            |            |                   |                            |               |             |         |                 |         |
| 12  | ш           | 1KG22CV011                       | DARSHAN R                                                                                                    |                                                                                                    |         | -        |             | -                  |             |                  |            |            |                   |                            |               |             |         |                 |         |
| 13  | ш           | 1KG22CV012                       | DEEPAK SHARMA                                                                                                    |                                                                                                    |         |          |             | -                  |             |                  |            |            |                   |                            |               |             |         |                 |         |
| 14  | ш           | 1KG22CV013                       | FARHAN SHARIFF                                                                                                    |                                                                                                    |         | -        |             | 1                  |             |                  |            |            |                   |                            |               |             |         |                 |         |
| 15  | ш           | 1KG22CV014                       | I SANJAY KUMAR                                                                                                    |                                                                                                    |         | -        |             | -                  |             |                  |            |            |                   |                            |               |             |         |                 |         |
| 16  | ш           | 1KG22CV015                       | JAMIL AKHTER                                                                                                    |                                                                                                    |         | -        |             | -                  |             |                  |            |            |                   |                            |               |             |         |                 |         |
| 1/  | ш           | 1KG22CV016                       | KARTHIK M P                                                                                                    | -                                                                                                    |         |          |             | -                  |             |                  |            |            |                   |                            |               |             |         |                 |         |
| 18  | ш           | 1KG22CV017                       | LALIT KUMAR NAIDU                                                                                                    |                                                                                                    |         | +        |             | -                  |             |                  |            |            |                   |                            |               |             |         |                 |         |
| 19  | ш           | 1KG22CV018                       | SHARIFF                                                                                                    |                                                                                                    |         |          |             |                    |             |                  |            |            |                   |                            |               |             |         |                 |         |
| 20  | ш           | 1KG22CV019                       | NAGESH R                                                                                                    |                                                                                                    |         |          |             |                    |             |                  |            |            |                   |                            |               |             |         |                 |         |
| 21  | ш           | 1KG22CV020                       | NAGENDRA PRASAD                                                                                                    |                                                                                                    |         |          |             |                    |             |                  |            |            |                   |                            |               |             |         |                 |         |
| 22  | ш           | 1KG22CV021                       | NANDISH K                                                                                                    |                                                                                                    |         |          |             |                    |             |                  |            |            |                   |                            |               |             |         |                 |         |
| 23  | ш           | 1KG22CV022                       | NAVEEN R                                                                                                    |                                                                                                    |         |          |             | -                  |             |                  |            |            |                   |                            |               |             |         |                 |         |
| 24  | m           | IKC22CV023                       | NIKHII R                                                                                                    |                                                                                                    |         | 1        |             |                    |             |                  |            |            |                   |                            |               |             |         |                 |         |

Solution :

# The command used for to search in another sheet

# =VLOOKUP(D4,Sheet2!\$D\$3:\$E\$30,2,FALSE)

| 8                                              | AutoSave                                                                  | 0 8 9                                                                                   | √ Q <sup>d</sup> ~ φ V look up Example                                                                                                   |                                                                           |                  |                      |             |                                           |           |             |     |                                     |                     |             | 8       | - 0             | ×      |
|------------------------------------------------|---------------------------------------------------------------------------|-----------------------------------------------------------------------------------------|----------------------------------------------------------------------------------------------------|---------------------------------------------------------------------------|------------------|----------------------|-------------|-------------------------------------------|-----------|-------------|-----|-------------------------------------|---------------------|-------------|---------|-----------------|--------|
| File                                           | e <u>Home</u>                                                             | Insert Page I                                                                           | Layout Formulas Data R                                                                                                    | eview View Automate Help                                                  |                  |                      |             |                                           |           |             |     |                                     |                     | , c         | Commen  | ts 🖻 S          | hare 👻 |
| Pa                                             |                                                                           | Times New Roma<br>B I <u>U</u> ~                                                        | n • 10 • A* A* ≡ ≡<br>⊞ • ▲ • ▲ • ≡ ≡                                                                                                    | <ul> <li>⇒ ※ - 終 Wrap Text</li> <li>금 표 표 Merge &amp; Center -</li> </ul> | General          | % 9   %8 =           | e Co<br>For | onditional<br>rmatting × Table × Styles × | Insert De | lete Format | Σ * | AZY /<br>Sort & Fir<br>Filter * Sel | O<br>nd &<br>lect * | Sensitivity | Add-ins | Analyze<br>Data |        |
| c                                              | lipboard 😼                                                                | F                                                                                       | iont Ea                                                                                                    | Alignment                                                                 | 15               | vumber               | 150         | Styles                                    | c         | ells        |     | Editing                             |                     | Sensitivity | Add-ins |                 | ~      |
| SUN                                            | a ~ i                                                                     | $\times \checkmark f_x$                                                                 | =VLOOKUP(D3,Sheet2!\$D\$3:\$E                                                                                                    | \$30,2,FALSE)                                                             |                  |                      |             |                                           |           |             |     |                                     |                     |             |         |                 | ~      |
|                                                | В                                                                         | С                                                                                       | D                                                                                                    | E                                                                         | F                | G                    | н           | 1 1                                       | K L       | M           | N   | 0                                   | р                   | Q           | R       | S               | T A    |
|                                                | KS                                                                        |                                                                                         |                                                                                                    |                                                                           |                  | 0                    |             |                                           |           |             |     |                                     |                     |             |         |                 |        |
| 1                                              | T DETAILS                                                                 | S SCHOOL C                                                                              | OF CIVIL EN                                                                                                    | MANAGEMENT, BENGALUR<br>GINEERING                                         | :U - 56010       | 9<br>DEPART          | MENI        | т                                         |           |             |     |                                     |                     |             |         |                 |        |
| 1<br>2                                         | T DETAILS                                                                 | USN                                                                                     | OF CIVIL EN                                                                                                    | IGINEERING                                                                | U - 56010<br>DOB | 9 DEPART             | MENT        | T                                         |           |             |     |                                     |                     |             |         |                 |        |
| 1<br>2<br>3                                    | T DETAILS<br>SEMESTER<br>III                                              | USN<br>1KG22CV001                                                                       | OF CIVIL EN<br>OF CIVIL EN<br>NAME OF THE STUDENT<br>ARCHANA U                                                                           | IGINEERING                                                                | U - 56010<br>DOB | 9 DEPART             | MENT<br>SEX |                                           |           |             |     |                                     |                     |             |         |                 |        |
| 1<br>2<br>3<br>4                               | SEMESTER<br>III                                                           | USN<br>1KG22CV001<br>1KG22CV002                                                         | OF CIVIL EN<br>OF CIVIL EN<br>NAME OF THE STUDENT<br>ARCHANA U<br>BASAVASHERE                                                            | GINEERING<br>PARENT/GAURDIAN NAME<br>2.FALSE)                             | U - 56010<br>DOB | 9 DEPART             | MENT<br>SEX | T                                         |           |             |     |                                     |                     |             |         |                 |        |
| 1<br>2<br>3<br>4<br>5                          | SEMESTER<br>III<br>III<br>III                                             | USN<br>1KG22CV001<br>1KG22CV002<br>1KG22CV004                                           | OF CIVIL EN<br>OF CIVIL EN<br>NAME OF THE STUDENT<br>ARCHANA U<br>BASAVASHRRE<br>RAJESHWARI S                                            | GINEERING PARENT/GAURDIAN NAME 2.FALSE)                                   | U - 56010<br>DOB | 9 DEPART             | MENT        | T                                         |           |             |     |                                     |                     |             |         |                 |        |
| 1<br>2<br>3<br>4<br>5<br>6                     | SEMESTER<br>III<br>III<br>III<br>III                                      | USN<br>1KG22CV001<br>1KG22CV004<br>1KG22CV004                                           | OF CIVIL EN<br>OF CIVIL EN<br>NAME OF THE STUDENT<br>ARCHANA U<br>BASAVASHRRE<br>RAJESHWARI S<br>SIASHIKALA G S                          | GINEERING PARENT/GAURDIAN NAME 2FAISE)                                    | U - 56010<br>DOB | 9 DEPART<br>AGE (YR) | MENT        |                                           |           |             |     |                                     |                     |             |         |                 |        |
| N<br>1<br>2<br>3<br>4<br>5<br>6<br>7           | SEMESTER<br>III<br>III<br>III<br>III<br>III                               | USN<br>1KG22CV001<br>1KG22CV002<br>1KG22CV005<br>1KG22CV005                             | OF CIVIL EN<br>NAME OF THE STUDENT<br>ARCHANA U<br>BASAYASHERE<br>RAJESHWARI S<br>SHASHIKALA G S<br>TEJAS K                              | GINEERING PARENT/GAURDIAN NAME 24ALSE                                     | DOB              | 9 DEPART             | MENT        | T                                         |           |             |     |                                     |                     |             |         |                 |        |
| N<br>1<br>2<br>3<br>4<br>5<br>6<br>7<br>8      | SEMESTER<br>III<br>III<br>III<br>III<br>III<br>III<br>III<br>III          | USN<br>1KG22CV001<br>1KG22CV004<br>1KG22CV004<br>1KG22CV006<br>1KG22CV006               | OF CIVIL EN<br>OF CIVIL EN<br>NAME OF THE STUDENT<br>ARCHANA U<br>BASAYASHERE<br>RAJESHVARI S<br>SHASHIKALA G S<br>TEJAS K<br>AADITHEN B | GINEERING PARENT/GAURDIAN NAME 2FALSE)                                    | DOB              | 9 DEPART             | MENT        |                                           |           |             |     |                                     |                     |             |         |                 |        |
| N<br>1<br>2<br>3<br>4<br>5<br>6<br>7<br>8<br>9 | SEMESTER<br>M<br>M<br>M<br>M<br>M<br>M<br>M<br>M<br>M<br>M<br>M<br>M<br>M | USN<br>1KG22CV001<br>1KG22CV004<br>1KG22CV004<br>1KG22CV005<br>1KG22CV007<br>1KG22CV007 | OF CIVIL EN<br>OF CIVIL EN<br>ARCHANA U<br>BASAVASHRRE<br>RATESHVARI S<br>SHASHIRALA C S<br>TEJAS K<br>AADTHEN B<br>AAMTHEN B            | GINEERING PARENT/GAURDIAN NAME 2.False)                                   | DOB              | 9 DEPART             | MENT        | T                                         |           |             |     |                                     |                     |             |         |                 |        |

| ile Home I                                                                   | Insert Page L                                                                                                    | ayout Formulas Data R                                                                                                    | eview View Automate Help                                                                                                    |         |                    |               |                             |                        |                |             |           |         |         |                     | Ģ           | Commen  | ts 🖻 St         | nare |
|------------------------------------------------------------------------------|----------------------------------------------------------------------------------------------------|----------------------------------------------------------------------------------------------------|----------------------------------------------------------------------------------------------------|---------|--------------------|---------------|-----------------------------|------------------------|----------------|-------------|-----------|---------|---------|---------------------|-------------|---------|-----------------|------|
|                                                                              | Times New Roma                                                                                                    | n • 10 • A° A° ≡ ≡<br>⊞ • 💁 • 🛓 • ≡ ≣                                                                                                    | Solution → Solution → Solutio     | General | 6 9 58 4           | Cond<br>Forma | titional For<br>atting ~ Ta | mat as (<br>ible ~ Sty | Cell<br>/les ~ | Insert Dele | te Format | Σ ~<br> | AZZ /   | O<br>nd &<br>lect ~ | Sensitivity | Add-ins | Analyze<br>Data |      |
| lipboard lS                                                                  | F                                                                                                    | ont 🕞                                                                                                    | Alignment                                                                                                    | Fa N    | umber              | rs:           | Style                       | es                     |                | Cell        | \$        |         | Editing |                     | Sensitivity | Add-ins |                 |      |
| ~ 1                                                                          | $\times \sqrt{f_x}$                                                                                                    |                                                                                                    |                                                                                                    |         |                    |               |                             |                        |                |             |           |         |         |                     |             |         |                 |      |
|                                                                              | 6                                                                                                    | 0                                                                                                    | e e                                                                                                    | r       | c                  |               |                             |                        | v              | 1           | м         | 81      | 0       | 0                   | 0           | P       | 5               | Ŧ    |
| D                                                                            | c                                                                                                    | U                                                                                                    | E.                                                                                                    | r       | 6                  | п             | 1                           | 1                      | N              | L           | IVI       | 18      | 0       |                     | ų.          | n       | 5               |      |
|                                                                              |                                                                                                    | OF CIVIL EN                                                                                                    | GINEERING                                                                                                    |         | DEPART             | MENT          |                             |                        |                |             |           |         |         |                     |             |         |                 |      |
| SEMESTER                                                                     | USN                                                                                                    | OF CIVIL EN                                                                                                    | GINEERING PARENT/GAURDIAN NAME                                                                                                    | DOB     | DEPART<br>AGE (YR) | MENT          |                             |                        |                |             |           |         |         |                     |             |         |                 |      |
| SEMESTER<br>III                                                              | USN<br>1KG22CV001<br>1KG22CV002                                                                                                    | OF CIVIL EN<br>NAME OF THE STUDENT<br>ARCHANA U<br>RISATASTREFE                                                                                                    | GINEERING<br>PARENT/GAURDIAN NAME<br>ULLURU SHETTY K T<br>KEINIYA ATH                                                                                                    | DOB     | DEPART             | MENT<br>SEX   |                             |                        |                |             |           |         |         |                     |             |         |                 |      |
| SEMESTER<br>III<br>III                                                       | USN<br>1KG22CV001<br>1KG22CV002<br>1KG22CV004                                                                                                    | OF CIVIL EN<br>NAME OF THE STUDENT<br>ARCHANA U<br>BASAVASHIRRE<br>RAIFSHWARI S                                                                                                    | GINEERING<br>PARENT/GAURDIAN NAME<br>ULLURU SHETTY K T<br>KRISHINATH<br>SOMANNA                                                                                                    | DOB     | DEPART             | MENT<br>SEX   |                             |                        |                |             |           |         |         |                     |             |         |                 |      |
| SEMESTER<br>III<br>III<br>III                                                | USN<br>1KG22CV001<br>1KG22CV002<br>1KG22CV004<br>1KG22CV005                                                                                                    | OF CIVIL EN<br>NAME OF THE STUDENT<br>ARCHANA U<br>BASAVASHRRE<br>RAJESHWARI S<br>SHASHKALA G S                                                                                                    | GINEERING<br>PARENT/GAURDIAN NAME<br>ULLUKU SHETIY K T<br>KKISHINATH<br>SOMANNA<br>SHIVANNA G S                                                                                                    | DOB     | DEPART             | MENT<br>SEX   |                             |                        |                |             |           |         |         |                     |             |         |                 |      |
| SEMESTER<br>III<br>III<br>III<br>III                                         | USN<br>1KG22CV001<br>1KG22CV002<br>1KG22CV004<br>1KG22CV005<br>1KG22CV006                                                                                                   | OF CIVIL EN<br>NAME OF THE STUDENT<br>ARCHANA U<br>BBAAVASHERE<br>RAJESHWARI S<br>SHASHKALA G S<br>TEJAS K                                                                                                    | GINEERING<br>PARENT/GAURDIAN NAME<br>LLURUS SHETTY K T<br>KRISHIYATH<br>SOMANNA<br>SHIYUANNA G S<br>KRISHINA Y                                                                                                    | DOB     | DEPART             | MENT<br>SEX   |                             |                        |                |             |           |         |         |                     |             |         |                 |      |
| SEMESTER<br>III<br>III<br>III<br>III<br>III                                  | USN<br>1KG22CV001<br>1KG22CV002<br>1KG22CV004<br>1KG22CV005<br>1KG22CV006<br>1KG22CV007                                                                                     | OF CIVIL EN<br>NAME OF THE STUDENT<br>ARCHANA U<br>BASAVASHRRE<br>RAJESHWARI S<br>SHASHKALA G S<br>TEJAS K<br>AADITHEN B                                                                                                    | GINEERING<br>PARENT (GAURDIAN NAME<br>ULURU SHETTY K T<br>KRISHIYAATH<br>SOMANA<br>SHIYAANA G S<br>KRISHIYAA G S<br>KRISHIYAA                                                                                                    | DOB     | AGE (YR)           | MENT<br>SEX   |                             |                        |                |             |           |         |         |                     |             |         |                 |      |
| SEMESTER<br>III<br>III<br>III<br>III<br>III<br>III                           | USN<br>1KG22CV001<br>1KG22CV002<br>1KG22CV004<br>1KG22CV005<br>1KG22CV005<br>1KG22CV007<br>1KG22CV008                                                                       | OF CIVIL EN<br>NAME OF THE STUDENT<br>ARCHANA U<br>BASAVASHRRE<br>RAJESHWARI S<br>SINSHIKALA G S<br>TEJAS K<br>AADITHEN B<br>AADITHEN B                                                                                                    | GINEERING PARENT/GAURDIAN NAME LLURU SHETTY K T KRISHNATH SOMANNA SHIVANNA G S KRISHNA V K BALASURRAMANIAM S V LOKESH REDY                                                                                                    | DOB     | AGE (YR)           | MENT<br>SEX   |                             |                        |                |             |           |         |         |                     |             |         |                 |      |
| SEMESTER<br>III<br>III<br>III<br>III<br>III<br>III<br>III                    | USN<br>1KG22CV001<br>1KG22CV002<br>1KG22CV005<br>1KG22CV005<br>1KG22CV005<br>1KG22CV008<br>1KG22CV009                                                                       | OF CIVIL EN<br>NAME OF THE STUDENT<br>ARCHANA U<br>RASHVASHRRE<br>RAJESHVARE S<br>SHASHIKALA G S<br>TLJAS K<br>AADITHEN B<br>AADITHEN B<br>HARATH                                                                                                    | GINEERING<br>PARENT/GAURDIAN NAME<br>LLURG SHETTY & T<br>KRISHNAH<br>SOMANNA<br>SHIVANNA G S<br>KRISHNA Y<br>K BALASURRAMANIAM<br>S V LOKESH REDDY<br>M FRAKASH                                                                                                    | DOB     | AGE (YR)           | SEX           |                             |                        |                |             |           |         |         |                     |             |         |                 |      |
| SEMESTER<br>III<br>III<br>III<br>III<br>III<br>III<br>III<br>III             | USN<br>IKG22CV001<br>IKG22CV002<br>IKG22CV005<br>IKG22CV006<br>IKG22CV006<br>IKG22CV009<br>IKG22CV009                                                                       | OF CIVIL EN<br>NAME OF THE STUDENT<br>ARCHANA U<br>BASAVASURRE<br>RATESHWARI S<br>SHASHIKALA G S<br>TEJAS K<br>AADITHEN B<br>MARATH<br>CHANDAN B                                                                                                    | GINEERING PARENT/GAURDIAN NAME LLURU SHETTY K T KRISHINATH SOMANNA SHITVANNA G S KRISHNA Y K BALASURRAMANIAM S V LOKESH REDY M FRAKASH BARNABAS                                                                                                    | DOB     | AGE (YR)           | MENT<br>SEX   |                             |                        |                |             |           |         |         |                     |             |         |                 |      |
| SEMESTER<br>III<br>III<br>III<br>III<br>III<br>III<br>III<br>III<br>III<br>I | USN<br>IKG22CV001<br>IKG22CV004<br>IKG22CV006<br>IKG22CV006<br>IKG22CV007<br>IKG22CV008<br>IKG22CV009<br>IKG22CV010                                                         | OF CIVIL EN<br>NAME OF THE STUDENT<br>ARCHANA U<br>BASAVASHRRE<br>RATESHWARE S<br>SHASHIKALA G S<br>TEADS K<br>AMITHE B<br>AMITH L<br>BHARATH<br>CHANDAN B<br>DARSHAN R                                                                                                    | GINEERING PARENT'GAURDIAN NAME LLURK BETTY K T KRISHNATH SOMANNA SIRTVANA 6 S KRISHNA V K BALASUBRAMANIAM S V LOKESH REDDY M JPRAKASH BARNARAS RAMESH                                                                                                    | DOB     | AGE (YR)           | SEX           |                             |                        |                |             |           |         |         |                     |             |         |                 |      |
| SEMESTER<br>III<br>III<br>III<br>III<br>III<br>III<br>III<br>III<br>III<br>I | USN<br>1KG22CV001<br>1KG22CV004<br>1KG22CV004<br>1KG22CV006<br>1KG22CV007<br>1KG22CV007<br>1KG22CV009<br>1KG22CV010<br>1KG22CV011                                           | OF CIVIL EN<br>NAME OF THE STUDENT<br>ARCHANA U<br>BASAVASHRRE<br>ARTESHVARI S<br>SHASHKALA G S<br>TIZAS K<br>AADTTHEN B<br>AAMTH L<br>BHARATH<br>CHANDAN B<br>DARSHA'R<br>DARSHA'R                                                                                                    | GINEERING PARENT/GAURDIAN NAME LLURU SHETTY K T KRUSHINATH SOMANNA SHIVANNA G S KRUSHNAV K BALASURRAMANIAM K BALASURRAMANIAM SHAKASH BARNABAS RAMFISH RAMFISH RAMANNA SHARMA                                                                                                    | DOB     | AGE (YR)           | SEX           |                             |                        |                |             |           |         |         |                     |             |         |                 |      |
| SEMESTER<br>III<br>III<br>III<br>III<br>III<br>III<br>III<br>I               | USN<br>IKG22CV001<br>IKG22CV004<br>IKG22CV006<br>IKG22CV006<br>IKG22CV007<br>IKG22CV009<br>IKG22CV010<br>IKG22CV012<br>IKG22CV012<br>IKG22CV013                             | OF CIVIL EN<br>NAME OF THE STUDENT<br>ARCHANA U<br>BASAVASHRRE<br>RATESHWARI S<br>SHASHIKALA G S<br>TEJAS K<br>AMITH L<br>BHARATH<br>CHANDAN B<br>DARSHAN R<br>DEFPAK SHARMA<br>FARHAN SHARMF                                                                                                    | GINEERING PARENT/GAURDIAN NAME LLURU SHETTY K T KRISHNATH SOMANNA SHIVANNA G 5 KRISHNA Y K BALASURRAMANIAM S V K BALASURRAMANIAM BARNABAS RAMANAS RAMANAS                                                                                                    | DOB     | AGE (YR)           | SEX           |                             |                        |                |             |           |         |         |                     |             |         |                 |      |
| SEMESTER<br>III<br>III<br>III<br>III<br>III<br>III<br>III<br>III<br>III<br>I | USN<br>1KG22CV001<br>1KG22CV002<br>1KG22CV005<br>1KG22CV005<br>1KG22CV007<br>1KG22CV007<br>1KG22CV010<br>1KG22CV010<br>1KG22CV011<br>1KG22CV013<br>1KG22CV014<br>1KG22CV014 | OF CIVIL EN<br>NAME OF THE STUDENT<br>ARCHANA U<br>BASAVASHRRE<br>RATESHVARI S<br>SHASHKALA G S<br>TIZAN K<br>AADITHEN B<br>AAMITH L<br>BHARATH<br>CHANDAN B<br>DARSHA'R<br>DARSHA'R<br>FARHAN SHARAH<br>FARHAN SHARAH<br>FARHAN SHARAH                                                                        | GINEERING PARENT-GAURDIAN NAME LLURU SHETTY K T KRISHINATH SOMANNA SHIYUNNA G S KRISHNAY K BALASURRAMANIAM SHARMAS RAMISH REDDY M FRAKASH RAMISH RAMI | DOB     | AGE (YR)           | SEX           |                             |                        |                |             |           |         |         |                     |             |         |                 |      |
| SEMESTER<br>                                                                 | USN<br>1KG22CV001<br>1KG22CV002<br>1KG22CV005<br>1KG22CV006<br>1KG22CV007<br>1KG22CV007<br>1KG22CV001<br>1KG22CV011<br>1KG22CV011<br>1KG22CV012<br>1KG22CV014<br>1KG22CV014 | OF CIVIL EN<br>NAME OF THE STUDENT<br>ARCHANA U<br>BASAVASHIKRE<br>RATESHIVARI S<br>SHASHIKALA G S<br>TEJAS K<br>AADITHEN B<br>MARATH<br>CHANDAN B<br>DARSHAN R<br>DARSHAN R<br>DARSHAN R<br>DARSHAN SHARMA<br>FARHAN SHARMA<br>FARHAN SHARMA<br>FARHAN SHARMA<br>SANJAY KUMAR<br>JANJAY KUMAR<br>JANJAY KUMAR | GINEERING PARENT/GAURDIAN NAME LLURK SHETTY K T KKISHINATH SOMANNA SHIVANNA G S KRISHNAY K BALASURRAMANIAM SV LOKEMB REDPY M PRAKABH BARNARAS RAMUSH RAMANNO BHARMA SMALL SHARIFF A TNRAKJ DI DI DI DI DI DI DI DI DI DI DI DI DI                                                                                                    | DOB     | AGE (VR)           | SEX           |                             |                        |                |             |           |         |         |                     |             |         |                 |      |

Exercise 6: Fetch the marks of student D in Management, in the given data using HLOOKUP .

| A            | В  | С  | D  | E  | F  |
|--------------|----|----|----|----|----|
| Student name | Α  | В  | С  | D  | E  |
| Accounts     | 75 | 65 | 70 | 60 | 59 |
| Economics    | 65 | 72 | 78 | 89 | 67 |
| Management   | 70 | 68 | 90 | 72 | 58 |
| Mathematics  | 80 | 90 | 75 | 65 | 87 |
|              |    |    |    |    |    |

Solution :

| А                   | В        | С           | D                     | E             | F             | G            | Н |
|---------------------|----------|-------------|-----------------------|---------------|---------------|--------------|---|
| Student roll no     | Α        | В           | С                     | D             | E             |              |   |
| Accounts            | 75       | 65          | 70                    | 60            | 59            |              |   |
| Economics           | 65       | 72          | 78                    | 89            | 67            |              |   |
| Management          | 70       | 68          | 90                    | 72            | 58            |              |   |
| Mathematics         | 80       | 90          | 75                    | 65            | 87            |              |   |
| Fetch Marks of D in |          |             |                       |               |               |              |   |
| Management          | =Hlookup | (           |                       |               |               |              |   |
|                     | HLOOKU   | P(lookup_va | <b>alue</b> , table_a | rray, row_ind | dex_num, [rar | nge_lookup]) |   |
|                     |          |             |                       |               |               |              |   |
|                     |          |             |                       |               |               |              |   |
|                     |          |             |                       |               |               |              |   |

| A                   | В         | С           | D             | E             | F              | G           | Н |
|---------------------|-----------|-------------|---------------|---------------|----------------|-------------|---|
| Student name        | Α         | В           | С             | D             | E              |             |   |
| Accounts            | 75        | 65          | 70            | 60            | 59             |             |   |
| Economics           | 65        | 72          | 78            | 89            | 67             |             |   |
| Management          | 70        | 68          | 90            | 72            | 58             |             |   |
| Mathematics         | 80        | 90          | 75            | 65            | 87             |             |   |
| Fetch Marks of D in |           |             |               |               |                |             |   |
| Management          | =hlookup( | "D"         |               |               |                |             |   |
|                     | HLOOKU    | P(lookup_va | alue, table_a | rray, row_inc | lex_num, [rang | ge_lookup]) | ] |
|                     | L         |             |               |               |                |             | - |
|                     |           |             |               |               |                |             |   |

| A                   | В         | С           | D            | E             | F             | G          | Н       |
|---------------------|-----------|-------------|--------------|---------------|---------------|------------|---------|
| Student name        | Α         | В           | С            | D             | E             |            |         |
| Accounts            | 75        | 65          | 70           | 60            | 59            |            |         |
| Economics           | 65        | 72          | 78           | 89            | 67            |            |         |
| Management          | 70        | 68          | 90           | 72            | 58            |            |         |
| Mathematics         | 80        | 90          | 75           | 65            | 87            |            |         |
| Fetch Marks of D in |           |             |              |               |               |            |         |
| Management          | =hlookup( | "D",A1:F5   |              |               |               |            |         |
|                     | HLOOKU    | P(lookup_va | lue, table_a | rray, row_ind | dex_num, [ran | ge_lookup] |         |
|                     | L         |             | Ī            | 1             |               |            | and the |

| Student name        | Α       | В           | С             | D            | E            |              |
|---------------------|---------|-------------|---------------|--------------|--------------|--------------|
| Accounts            | 75      | 65          | 70            | 60           | 59           |              |
| Economics           | 65      | 72          | 78            | 89           | 67           |              |
| Management          | 70      | 68          | 90            | 72           | 58           |              |
| Mathematics         | 80      | 90          | 75            | 65           | 87           |              |
| Fetch Marks of D in |         |             |               |              |              |              |
| Management          | =HLOOKU | P("D",A1:F  | 5,4           |              |              |              |
|                     | HLOOKU  | P(lookup va | lue, table ar | ray, row ind | ex num, [ran | nge lookup]) |

| Student name        | Α       | В            | С                              | D                                               | E        |                     |                   |                     |                   |                |             |
|---------------------|---------|--------------|--------------------------------|-------------------------------------------------|----------|---------------------|-------------------|---------------------|-------------------|----------------|-------------|
| Accounts            | 75      | 65           | 70                             | 60                                              | 59       |                     |                   |                     |                   |                |             |
| Economics           | 65      | 72           | 78                             | 89                                              | 67       |                     |                   |                     |                   |                |             |
| Management          | 70      | 68           | 90                             | 72                                              | 58       |                     |                   |                     |                   |                |             |
| Mathematics         | 80      | 90           | 75                             | 65                                              | 87       |                     |                   |                     |                   |                |             |
|                     |         |              |                                |                                                 |          |                     |                   |                     |                   |                |             |
|                     |         |              |                                |                                                 |          |                     |                   |                     |                   |                |             |
| Fetch Marks of D in |         |              |                                |                                                 |          |                     |                   |                     |                   |                |             |
| Management          | =HLOOKU | P("D",A1:F   | 5,4,)                          |                                                 |          |                     |                   |                     |                   |                |             |
|                     | HLOOKU  | JP(lookup_va | Ilue, table ar<br>TRUE<br>FALS | ray, row inde<br>E - Approxima<br>E - Exact mat | te match | Approximate match - | the values in the | first row of table_ | _array must be so | orted in ascer | iding order |

# B8 • [= HLOOKUP("D",A1:F5,4,FALSE )

| 1 | А                                 | В  | С  | D  | E  | F  | G |
|---|-----------------------------------|----|----|----|----|----|---|
| 1 | Student name                      | Α  | В  | С  | D  | E  |   |
| 2 | Accounts                          | 75 | 65 | 70 | 60 | 59 |   |
| 3 | Economics                         | 65 | 72 | 78 | 89 | 67 |   |
| 4 | Management                        | 70 | 68 | 90 | 72 | 58 |   |
| 5 | <b>Mathematics</b>                | 80 | 90 | 75 | 65 | 87 |   |
| 6 |                                   |    |    |    |    |    |   |
| 7 |                                   |    |    |    |    |    |   |
| 8 | Fetch Marks of D in<br>Management | 72 |    |    |    |    |   |
| 9 |                                   |    |    |    |    |    |   |

# **Experiment No: 07**

## Date:

|                                                                                                    |                         |                                                                  |          |            | F         | R     | OJE               | EC     | Г                           |       |                      |   |                               |              |                   |         |       |         |
|----------------------------------------------------------------------------------------------------|-------------------------|------------------------------------------------------------------|----------|------------|-----------|-------|-------------------|--------|-----------------------------|-------|----------------------|---|-------------------------------|--------------|-------------------|---------|-------|---------|
|                                                                                                    |                         |                                                                  |          |            |           |       |                   |        |                             |       |                      |   |                               |              |                   |         |       |         |
| AutoSave ● or 目 19 × 9 × マ Proble                                                                                                    |                         |                                                                  |          |            |           |       |                   |        |                             |       |                      |   |                               |              |                   | wya 🔱   |       | 0       |
| File Home Insert Page Layout Formulas                                                                                                    | Data Review             | w View                                                           | Automate | e Help     |           |       |                   |        |                             |       |                      |   |                               |              |                   | Com     | ments | 🖻 Share |
| Get From Text/CSV From Picture *<br>Get From Web Recent Sources<br>Data * From Table/Range Existing Connections<br>Get & Transform Data                                                                                                    | Refresh<br>All ~ Duerie | tueries & Conn<br>roperties<br>Vorkbook Links<br>s & Connections | ections  | Organizati | on Stocks | ( > ) | 2↓ ZAZ<br>Z↓ Sort | Filter | Clear<br>B Reapph<br>Advanc | ed Co | ext to<br>olumns 😸 ~ |   | What-If Fore<br>nalysis × Sho | ecast<br>eet | Group ~<br>Cutine | the the |       |         |
| E66 $\sim$ 1 $\times \sim f_x$                                                                                                    |                         |                                                                  |          |            |           |       |                   |        |                             |       |                      |   |                               |              |                   |         |       |         |
| A                                                                                                    | В                       | С                                                                | D        | E          | F         | G     | Н                 | 1      | J                           | К     | L                    | м | N                             | 0            | Р                 | Q       | R     | S       |
| Latast E-Gadgets Furchased?           Mobile Phones           Smart phones           Mobile Phones           Mobile Phones           Mobile Phones           Mobile Phones           Mobile Phones           Mobile Phones           Mobile Phones           Mobile Phones           Mobile Phones           Mobile Phones           Mobile Phones           Mobile Phones           Mobile Phones |                         |                                                                  |          |            |           |       |                   |        |                             |       |                      |   |                               |              |                   |         |       |         |
| 12 Mobile Phones<br>13 Laptops<br>14 Mobile Phones<br>15 Mobile Phones<br>16 Laptops<br>17 Mobile Phones<br>18 Laptops,Earbuds                                                                                                    |                         |                                                                  |          |            |           |       |                   |        |                             |       |                      |   |                               |              |                   |         |       |         |
| 9         Mobile Phones           20         Mobile Phones           21         Laptops           22         Mobile Phones           23         Mobile Phones           24         Mosile phones           24         Music player                                                                                                    |                         |                                                                  |          |            |           |       |                   |        |                             |       |                      |   |                               |              |                   |         |       |         |
| 25 Laptops<br>26 Fashuda                                                                                                    |                         |                                                                  |          |            |           |       |                   |        |                             |       |                      |   |                               |              |                   |         |       |         |

# Solution:

# Mobile Phones: Bottom Will be present 50 Nos

| 🗴 AutoSave 🔵 off) 🖫 🏷 - 🖓 - 🗢 Proble                                                                                                    |                  |             |                                                        |        |                   |                   |               |                   |                      |                  |               |                      |        |                                            |             |                                             | ivya 🤱       |       | ð X       |
|----------------------------------------------------------------------------------------------------|------------------|-------------|--------------------------------------------------------|--------|-------------------|-------------------|---------------|-------------------|----------------------|------------------|---------------|----------------------|--------|--------------------------------------------|-------------|---------------------------------------------|--------------|-------|-----------|
| File Home Insert Page Layout Formulas                                                                                                    | Data             | Review      | View Auto                                              | mate H | elp               |                   |               |                   |                      |                  |               |                      |        |                                            |             |                                             | Com          | ments | 🖻 Share 🕞 |
| Get From Text/CSV From Picture *<br>Get From Web Recent Sources<br>Data * From Table/Range Existing Connections<br>Get Transform Data                                                                                                    | Refresh<br>All ~ | Queri Queri | es & Connection<br>erties<br>book Links<br>Connections | Org    | anization<br>Data | Stocks<br>a Types | ^<br>> マ<br>マ | 2↓ ZAZ<br>Z↓ Sort | Filter<br>Sort & Fil | Clear<br>Reapply | y Tr<br>ed Co | ext to<br>blumns 😽 ~ | 5-<br> | What-If Forew<br>nalysis ~ She<br>Forecast | cast<br>eet | Group ~<br>Ungroup ~<br>Subtotal<br>Outline | +11<br>, -11 |       | ~         |
| A2 $\checkmark$ : $\land \checkmark f_x$ Mobile Phones                                                                                                    |                  |             |                                                        |        |                   |                   |               |                   |                      |                  |               |                      |        |                                            |             |                                             |              |       | ~         |
| A                                                                                                    |                  | В           | C E                                                    |        | E I               | F                 | G             | Н                 | 1                    | J                | К             | L                    | М      | N                                          | 0           | Р                                           | 0            | R     | S A       |
| 1 Latest E-Gadgets Purchased?                                                                                                    | Л                |             |                                                        |        |                   |                   |               |                   |                      |                  |               |                      |        |                                            |             |                                             |              |       |           |
| 2 Mobile Phones                                                                                                    |                  |             |                                                        |        |                   |                   |               |                   |                      |                  |               |                      |        |                                            |             |                                             |              |       |           |
| 4 Mobile Phones                                                                                                    |                  |             |                                                        |        |                   |                   |               |                   |                      |                  |               |                      |        |                                            |             |                                             |              |       |           |
| 6 Mobile Phones                                                                                                    |                  |             |                                                        |        |                   |                   |               |                   |                      |                  |               |                      |        |                                            |             |                                             |              |       |           |
| 9 Mobile Phones                                                                                                    |                  |             |                                                        |        |                   |                   |               |                   |                      |                  |               |                      |        |                                            |             |                                             |              |       |           |
| 10 Mobile Phones                                                                                                    |                  |             |                                                        |        |                   |                   |               |                   |                      |                  |               |                      |        |                                            |             |                                             |              |       |           |
| 12 Mobile Phones                                                                                                    |                  |             |                                                        |        |                   |                   |               |                   |                      |                  |               |                      |        |                                            |             |                                             |              |       |           |
| 14 Mobile Phones                                                                                                    |                  |             |                                                        |        |                   |                   |               |                   |                      |                  |               |                      |        |                                            |             |                                             |              |       |           |
| 15 Mobile Phones                                                                                                    |                  |             |                                                        |        |                   |                   |               |                   |                      |                  |               |                      |        |                                            |             |                                             |              |       |           |
| 17 Mobile Phones                                                                                                    |                  |             |                                                        |        |                   |                   |               |                   |                      |                  |               |                      |        |                                            |             |                                             |              |       |           |
| 19 Mobile Phones                                                                                                    |                  |             |                                                        |        |                   |                   |               |                   |                      |                  |               |                      |        |                                            |             |                                             |              |       |           |
| 20 Mobile Phones                                                                                                    |                  |             |                                                        |        |                   |                   |               |                   |                      |                  |               |                      |        |                                            |             |                                             |              |       |           |
| 22 Mobile Phones                                                                                                    |                  |             |                                                        |        |                   |                   |               |                   |                      |                  |               |                      |        |                                            |             |                                             |              |       |           |
| 27 Mobile Phones                                                                                                    |                  |             |                                                        |        |                   |                   |               |                   |                      |                  |               |                      |        |                                            |             |                                             |              |       |           |
| 30 Mobile Phones                                                                                                    |                  |             |                                                        |        |                   |                   |               |                   |                      |                  |               |                      |        |                                            |             |                                             |              |       |           |
| 31 Mobile Phones                                                                                                    |                  |             |                                                        |        |                   |                   |               |                   |                      |                  |               |                      |        |                                            |             |                                             |              |       |           |
| 32 Mobile Phones                                                                                                    |                  |             |                                                        |        |                   |                   |               |                   |                      |                  |               |                      |        |                                            |             |                                             |              |       |           |
| 34 Mobile Phones                                                                                                    |                  |             |                                                        |        |                   |                   |               |                   |                      |                  |               |                      |        |                                            |             |                                             |              |       |           |
| 36 Mobile Phones                                                                                                    |                  |             |                                                        |        |                   |                   |               |                   |                      |                  |               |                      |        |                                            |             |                                             |              |       |           |
| 37 Mobile Phones                                                                                                    |                  |             |                                                        |        |                   |                   |               |                   |                      |                  |               |                      |        |                                            |             |                                             |              |       |           |
| 38 Mobile Phones                                                                                                    |                  |             |                                                        |        |                   |                   |               |                   |                      |                  |               |                      |        |                                            |             |                                             |              |       |           |
| 39 Mobile Phones                                                                                                    |                  |             |                                                        |        |                   |                   |               |                   |                      |                  |               |                      |        |                                            |             |                                             |              |       |           |
| 43 Mobile Phones                                                                                                    |                  |             |                                                        |        |                   |                   |               |                   |                      |                  |               |                      |        |                                            |             |                                             |              |       |           |
| 44 Mobile Phones                                                                                                    |                  |             |                                                        |        |                   |                   |               |                   |                      |                  |               |                      |        |                                            |             |                                             |              |       |           |
| 48 Mobile Phones                                                                                                    |                  |             |                                                        |        |                   |                   |               |                   |                      |                  |               |                      |        |                                            |             |                                             |              |       |           |
| 49 Mobile Phones                                                                                                    |                  |             |                                                        |        |                   |                   |               |                   |                      |                  |               |                      |        |                                            |             |                                             |              |       |           |
| 50 Mobile Phones                                                                                                    |                  |             |                                                        |        |                   |                   |               |                   |                      |                  |               |                      |        |                                            |             |                                             |              |       |           |
| Constant of the second second |                  |             |                                                        |        |                   |                   |               |                   |                      |                  |               |                      |        |                                            |             |                                             | 1            |       |           |
| Problem -1 sneet +                                                                                                    |                  |             |                                                        |        |                   |                   |               |                   |                      |                  |               |                      |        |                                            |             |                                             |              |       | •         |
| Ready 50 of 96 records found 🛛 💏 Accessibility: Unavailable                                                                                                    |                  |             |                                                        |        |                   |                   |               |                   |                      |                  |               |                      |        | Count                                      | : 26        | <b>#</b>                                    | 巴            | -     | + 100%    |

## Smart Phones: 2 Nos

| AutoSave 💽 🕐 👷 🖓 * 🖓 * 🖓 * Probl                                                                                                    |                         |                                                               |               |           |                        |       |                   |                       |                  |              |                             | ya 🔱 |                                          |          |                                             |                         |         |
|----------------------------------------------------------------------------------------------------|-------------------------|---------------------------------------------------------------|---------------|-----------|------------------------|-------|-------------------|-----------------------|------------------|--------------|-----------------------------|------|------------------------------------------|----------|---------------------------------------------|-------------------------|---------|
| File Home Insert Page Layout Formulas                                                                                                    | Data Revie              | w View                                                        | Automate      | Help      |                        |       |                   |                       |                  |              |                             |      |                                          |          |                                             | Comm                    | ients 🖪 |
| Get From Web Recent Sources<br>Data ~ I From Table/Range From Data                                                                                                    | Refresh<br>All ~ Querie | Jueries & Con<br>roperties<br>Vorkbook Link<br>s & Connectior | nections<br>3 | Organizat | ion Stor<br>Data Types | k; [] | Ž↓ ZAZ<br>Z↓ Sort | Filter<br>Sort & Filt | Clear<br>Reapply | Text<br>Colu | to<br>mns 😹 -<br>Data Tools | Se W | /hat-If Fore<br>alysis ~ She<br>Forecast | cast eet | Group ~<br>Jngroup ~<br>Subtotal<br>Outline | - 191<br>- 191<br>- 151 |         |
| A3 $\sim$ 1 $\times$ $f_x$ Smart phones                                                                                                    |                         |                                                               |               |           |                        |       |                   |                       |                  |              |                             |      |                                          |          |                                             |                         |         |
| A                                                                                                    | B                       | С                                                             | D             | E         | F                      | G     | Н                 | 1                     | J                | К            | L                           | М    | N                                        | 0        | Р                                           | Q                       | R       |
| 3 Smart phones                                                                                                    | 122                     |                                                               |               |           |                        |       |                   |                       |                  |              |                             |      |                                          |          |                                             |                         |         |
| 3         Smart phones           36         Smart phones           36         Smart phones           37         Smart phones           38         Smart phones           39         O           00         O           01         O           02         O           03         O           04         O           05         O           06         O           07         O           08         O           09         O           10         I           12         I           13         I           14         I           15         I           16         I           17         I |                         |                                                               |               |           |                        |       |                   |                       |                  |              |                             |      |                                          |          |                                             |                         |         |
| 18<br>19                                                                                                    |                         |                                                               |               |           |                        |       |                   |                       |                  |              |                             |      |                                          |          |                                             |                         |         |
| 20 21 22                                                                                                    |                         |                                                               |               |           |                        |       |                   |                       |                  |              |                             |      |                                          |          |                                             |                         |         |

# Laptops-15

| 🔹 AutoSave 🔘 🔿 🔚 🏷 - 🖓 - = Proble     |                         |                                                            |           |           |          |             |                   |        |                              |     |                   |     |                                 |         |                                             | - <b>3</b> |      | 0 ×       |
|---------------------------------------|-------------------------|------------------------------------------------------------|-----------|-----------|----------|-------------|-------------------|--------|------------------------------|-----|-------------------|-----|---------------------------------|---------|---------------------------------------------|------------|------|-----------|
| File Home Insert Page Layout Formulas | Data Review             | w View                                                     | Automate  | e Help    |          |             |                   |        |                              |     |                   |     |                                 |         |                                             | Comm       | ents | 🖻 Share 👻 |
| Get Text/CSV From Picture *           | Refresh<br>All * Ouerie | Queries & Co<br>roperties<br>Vorkbook Lin<br>s & Connectic | nnections | Organizat | ion Stoc | 4<br>•<br>• | 2↓ ZAZ<br>Z↓ Sort | Filter | Clear<br>Reapply<br>Advanced | Tex | t to<br>mns 😹 ~ 🕅 | H V | What-If Foreca<br>alysis ~ Shee | ast eff | Group ~<br>Ungroup ~<br>Subtotal<br>Outline | the the P  |      | ×         |
| A13 $\vee$ 1 $\times$ $f_r$ Lantons   |                         |                                                            |           |           |          |             |                   |        |                              |     |                   |     |                                 |         |                                             |            |      | ~         |
|                                       | B                       | c                                                          | D         | F         | F        | G           | н                 | i.     | Ť.                           | ĸ   | 1                 | м   | N                               | 0       | р                                           | 0          | R    | 5 4       |
| 1 Latest E-Gadgets Purchased?         |                         |                                                            | 0         |           |          | 0           |                   |        |                              |     |                   |     |                                 | 0       |                                             | 4          |      |           |
| 13 Laptops                            |                         |                                                            |           |           |          |             |                   |        |                              |     |                   |     |                                 |         |                                             |            |      |           |
| 16 Laptops                            |                         |                                                            |           |           |          |             |                   |        |                              |     |                   |     |                                 |         |                                             |            |      |           |
| 21 Laptops                            |                         |                                                            |           |           |          |             |                   |        |                              |     |                   |     |                                 |         |                                             |            |      |           |
| 25 Laptops                            |                         |                                                            |           |           |          |             |                   |        |                              |     |                   |     |                                 |         |                                             |            |      |           |
| 35 Laptops                            |                         |                                                            |           |           |          |             |                   |        |                              |     |                   |     |                                 |         |                                             |            |      |           |
| 41 Laptops                            |                         |                                                            |           |           |          |             |                   |        |                              |     |                   |     |                                 |         |                                             |            |      |           |
| 42 Laptops                            |                         |                                                            |           |           |          |             |                   |        |                              |     |                   |     |                                 |         |                                             |            |      |           |
| 45 Laptops                            |                         |                                                            |           |           |          |             |                   |        |                              |     |                   |     |                                 |         |                                             |            |      |           |
| 64 Laptops                            |                         |                                                            |           |           |          |             |                   |        |                              |     |                   |     |                                 |         |                                             |            |      |           |
| 69 Laptops                            |                         |                                                            |           |           |          |             |                   |        |                              |     |                   |     |                                 |         |                                             |            |      |           |
| 73 Laptops                            |                         |                                                            |           |           |          |             |                   |        |                              |     |                   |     |                                 |         |                                             |            |      |           |
| 83 Laptops                            |                         |                                                            |           |           |          |             |                   |        |                              |     |                   |     |                                 |         |                                             |            |      |           |
| 89 Laptops                            |                         |                                                            |           |           |          |             |                   |        |                              |     |                   |     |                                 |         |                                             |            |      |           |
| 90 Laptops                            |                         |                                                            |           |           |          |             |                   |        |                              |     |                   |     |                                 |         |                                             |            |      |           |
| 93 Laptops                            |                         |                                                            |           |           |          |             |                   |        |                              |     |                   |     |                                 |         |                                             |            |      |           |
| 98                                    |                         |                                                            |           |           |          |             |                   |        |                              |     |                   |     |                                 |         |                                             |            |      |           |
| 99                                    |                         |                                                            |           |           |          |             |                   |        |                              |     |                   |     |                                 |         |                                             |            |      | _         |
| 100                                   |                         |                                                            |           |           |          |             |                   |        |                              |     |                   |     |                                 |         |                                             |            |      |           |
| 101                                   |                         |                                                            |           |           |          |             |                   |        |                              |     |                   |     |                                 |         |                                             |            |      |           |

# Exercise 11 : Draw the Pie Chart of E gadgets Purchased

# 11 DATA ANALYTICS WITH EXCEL-BCV304A

| AutoSave (Cff) 🖾 🧐 - 🖓 - = Problem -1                                                                                       |               |              |       |               |          |                       |                            |                     |                                       |              |     |                      |                   |             | 8       | 0               | ×      |
|----------------------------------------------------------------------------------------------------|---------------|--------------|-------|---------------|----------|-----------------------|----------------------------|---------------------|---------------------------------------|--------------|-----|----------------------|-------------------|-------------|---------|-----------------|--------|
| File Home Insert Page Layout Formulas Data                                                                                  | a Review View | v Automate H | lelp  |               |          |                       |                            |                     |                                       |              |     |                      |                   | F           | Commen  | ts 🖻 Sh         | nare 👻 |
| Calibri ~ 11 ~ A^ A =                                                                                                    | = = ** -      | ab Wrap Text |       | General       | ~)       | H                     |                            |                     | · · · · · · · · · · · · · · · · · · · |              | Σ - | Ź٣                   | Q                 | 63          |         |                 |        |
| Paste $\square$ $\checkmark$ $B I \sqcup \checkmark \square \checkmark \bigtriangleup \checkmark \bigtriangleup \checkmark$ |               | Merge & Cer  | ter ~ | <b>19</b> - % |          | Conditio<br>Formattin | nal Formata<br>g * Table * | as Cell<br>Styles ~ | Insert De                             | elete Format | € ~ | Sort &<br>Filter ~ 5 | Find &<br>elect ~ | Sensitivity | Add-ins | Analyze<br>Data |        |
| Clipboard Fa Font Fa                                                                                                    | Alig          | nment        | rs.   | Number        | - Fa     |                       | Styles                     |                     | 0                                     | Tells        |     | Editing              |                   | Sensitivity | Add-ins |                 | ~      |
| 447 v i X v fr Smartwatch                                                                                                   |               |              |       |               |          |                       |                            |                     |                                       |              |     |                      |                   |             |         |                 |        |
| , a sharthach                                                                                                    |               | D            | r.    |               | <i>c</i> |                       |                            |                     | W.                                    |              |     | 104.1                | 0                 | D           | 0       | 0               |        |
| A                                                                                                    | 8 C           | D            | E     | F             | G        | н                     | 1                          | 1                   | ĸ                                     | L            | M   | N                    | 0                 | P           | Q       | ĸ               |        |
| Latest E-Gadgets Purchased:                                                                                                 |               |              |       |               |          |                       |                            |                     |                                       |              |     |                      |                   |             |         |                 |        |
| Smart phones                                                                                                    |               |              |       |               |          |                       |                            |                     |                                       |              |     |                      |                   |             |         |                 |        |
| Mobile Phones                                                                                                    |               |              |       |               |          |                       |                            |                     |                                       |              |     |                      |                   |             |         |                 |        |
| Eschude                                                                                                    |               |              |       |               |          |                       |                            |                     |                                       |              |     |                      |                   |             |         |                 |        |
| Mehile Bhaner                                                                                                    |               |              |       |               |          |                       |                            |                     |                                       |              |     |                      |                   |             |         |                 |        |
| Smoot watch                                                                                                    |               |              |       |               |          |                       |                            |                     |                                       |              |     |                      |                   |             |         |                 |        |
| Farbude                                                                                                    |               |              |       |               |          |                       |                            |                     |                                       |              |     |                      |                   |             |         |                 |        |
| Mobile Bhones                                                                                                    |               |              |       |               |          |                       |                            |                     |                                       |              |     |                      |                   |             |         |                 |        |
| Mobile Phones                                                                                                    |               |              |       |               |          |                       |                            |                     |                                       |              |     |                      |                   |             |         |                 |        |
| 1 Smart TV                                                                                                    |               |              |       |               |          |                       |                            |                     |                                       |              |     |                      |                   |             |         |                 |        |
| 2 Mobile Phones                                                                                                    |               |              |       |               |          |                       |                            |                     |                                       |              |     |                      |                   |             |         |                 |        |
| Laptops                                                                                                    |               |              |       |               |          |                       |                            |                     |                                       |              |     |                      |                   |             |         |                 |        |
| 4 Mobile Phones                                                                                                    |               |              |       |               |          |                       |                            |                     |                                       |              |     |                      |                   |             |         |                 |        |
| 5 Mobile Phones                                                                                                    |               |              |       |               |          |                       |                            |                     |                                       |              |     |                      |                   |             |         |                 |        |
| 6 Laptops                                                                                                    |               |              |       |               |          |                       |                            |                     |                                       |              |     |                      |                   |             |         |                 |        |
| 7 Mobile Phones                                                                                                    |               |              |       |               |          |                       |                            |                     |                                       |              |     |                      |                   |             |         |                 |        |
| B Laptops                                                                                                    |               |              |       |               |          |                       |                            |                     |                                       |              |     |                      |                   |             |         |                 |        |
| 9 Mobile Phones                                                                                                    |               |              |       |               |          |                       |                            |                     |                                       |              |     |                      |                   |             |         |                 |        |
| Mobile Phones                                                                                                    |               |              |       |               |          |                       |                            |                     |                                       |              |     |                      |                   |             |         |                 |        |
| 1 Laptops                                                                                                    |               |              |       |               |          |                       |                            |                     |                                       |              |     |                      |                   |             |         |                 |        |
| 2 Mobile Phones                                                                                                    |               |              |       |               |          |                       |                            |                     |                                       |              |     |                      |                   |             |         |                 |        |
| Mobile Phones;Earbuds                                                                                                    |               |              |       |               |          |                       |                            |                     |                                       |              |     |                      |                   |             |         |                 |        |
| 4 Music player                                                                                                    |               |              |       |               |          |                       |                            |                     |                                       |              |     |                      |                   |             |         |                 |        |
|                                                                                                    |               |              |       |               |          |                       |                            |                     |                                       |              |     |                      |                   |             |         |                 |        |

| AutoSave () 🐨 🖓 + 🤇 + 👳 Proble                                           |                  |                                            |           |              |                |      |      |               |                              |                    |                 |                     |                     |                               | r I, Divya             | 8 -      | ð ×       |
|--------------------------------------------------------------------------|------------------|--------------------------------------------|-----------|--------------|----------------|------|------|---------------|------------------------------|--------------------|-----------------|---------------------|---------------------|-------------------------------|------------------------|----------|-----------|
| File Home Insert Page Layout Formulas                                    | Data Rev         | iew View                                   | Automate  | e Help       |                |      |      |               |                              |                    |                 |                     |                     |                               | P                      | Comments | 년 Share 👻 |
| Get From Web Recent Sources Data * From Table/Range Existing Connections | Refresh<br>All * | Queries & Co<br>Properties<br>Workbook Lir | nnections | Organization | fill<br>Stocks | × ZA | Sort | Filter        | Clear<br>Reapply<br>Advanced | Text to<br>Columns | 編 №<br>■<br>※ ● | What-II<br>Analysis | Forecast<br>• Sheet | 唱 Group<br>朝 Ungro<br>翻 Subto | v +⊒<br>up v -∃<br>tal |          |           |
| Get & Transform Data                                                     | Que              | ries & Connectio                           | ins       | Data         | Types          |      |      | Sort & Filter |                              | Data               | Tools           | For                 | recast              | Outli                         | ne í                   | 5        | ~         |
| A82 $\checkmark$ : $\times \checkmark f_x$ Mobile Phones                 |                  |                                            |           |              |                |      |      |               |                              |                    |                 |                     |                     |                               |                        |          |           |
| A                                                                        | В                | С                                          | D         | E            | F              | G    | Н    | 1.1           | 1                            | К                  | L               | м                   | N                   | 0                             | Р                      | Q        | R         |
| 1 Latest E-Gadgets Purchased?                                            |                  |                                            |           |              |                |      |      |               |                              |                    |                 |                     |                     |                               |                        |          |           |
| 2 Mobile Phones                                                          | T.               |                                            |           |              |                |      |      |               |                              |                    |                 |                     |                     |                               |                        |          |           |
| 4 Mobile Phones                                                          |                  |                                            |           |              |                |      |      |               |                              |                    |                 |                     |                     |                               |                        |          |           |
| 6 Mobile Phones                                                          |                  |                                            |           |              |                |      |      |               |                              |                    |                 |                     |                     |                               |                        |          |           |
| 9 Mobile Phones                                                          |                  |                                            |           |              |                |      |      |               |                              |                    |                 |                     |                     |                               |                        |          |           |
| 0 Mobile Phones                                                          |                  |                                            |           |              |                |      |      |               |                              |                    |                 |                     |                     |                               |                        |          |           |
| 2 Mobile Phones                                                          |                  |                                            |           |              |                |      |      |               |                              |                    |                 |                     |                     |                               |                        |          |           |
| 14 Mobile Phones                                                         |                  |                                            |           |              |                |      |      |               |                              |                    |                 |                     |                     |                               |                        |          |           |
| 5 Mobile Phones                                                          |                  |                                            |           |              |                |      |      |               |                              |                    |                 |                     |                     |                               |                        |          |           |
| 7 Mobile Phones                                                          |                  |                                            |           |              |                |      |      |               |                              |                    |                 |                     |                     |                               |                        |          |           |
| 9 Mobile Phones                                                          |                  |                                            |           |              |                |      |      |               |                              |                    |                 |                     |                     |                               |                        |          |           |
| 20 Mobile Phones                                                         |                  |                                            |           |              |                |      |      |               |                              |                    |                 |                     |                     |                               |                        |          |           |
| 22 Mobile Phones                                                         |                  |                                            |           |              |                |      |      |               |                              |                    |                 |                     |                     |                               |                        |          |           |
| 27 Mobile Phones                                                         |                  |                                            |           |              |                |      |      |               |                              |                    |                 |                     |                     |                               |                        |          |           |
| 0 Mobile Phones                                                          |                  |                                            |           |              |                |      |      |               |                              |                    |                 |                     |                     |                               |                        |          |           |
| Mobile Phones                                                            |                  |                                            |           |              |                |      |      |               |                              |                    |                 |                     |                     |                               |                        |          |           |
| 32 Mobile Phones                                                         |                  |                                            |           |              |                |      |      |               |                              |                    |                 |                     |                     |                               |                        |          |           |
| 34 Mobile Phones                                                         |                  |                                            |           |              |                |      |      |               |                              |                    |                 |                     |                     |                               |                        |          |           |
| 36 Mohile Phones                                                         |                  |                                            |           |              |                |      |      |               |                              |                    |                 |                     |                     |                               |                        |          |           |

# Filtering option need to be done and determine the count in separate page.

| Mobile Phones | 50 |
|---------------|----|
| Laptops       | 15 |
| Earbuds       | 3  |
| Smart Watch   | 2  |

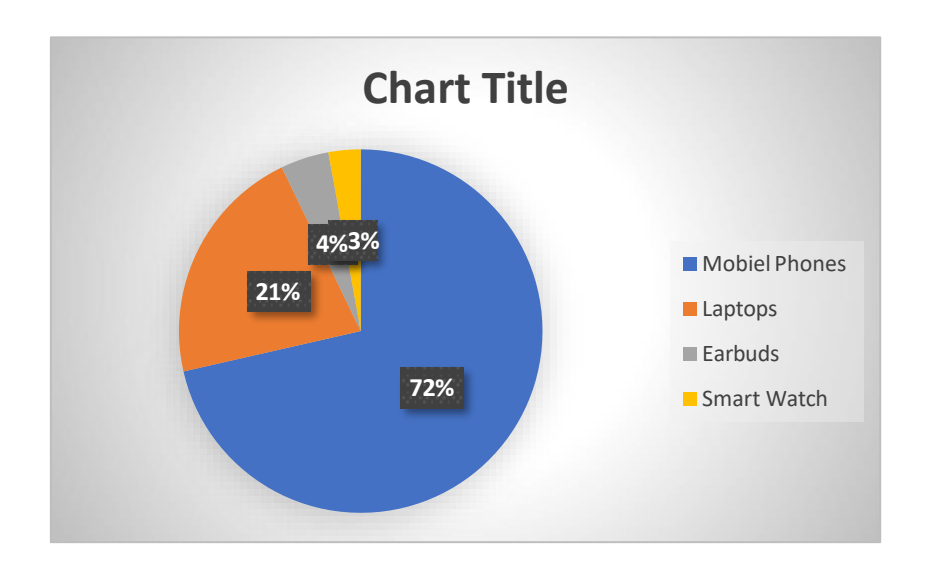

| Defective Product                           | 44 |
|---------------------------------------------|----|
| Malfunctioning of Product                   | 30 |
| Appearance Mismatch with display on website | 13 |

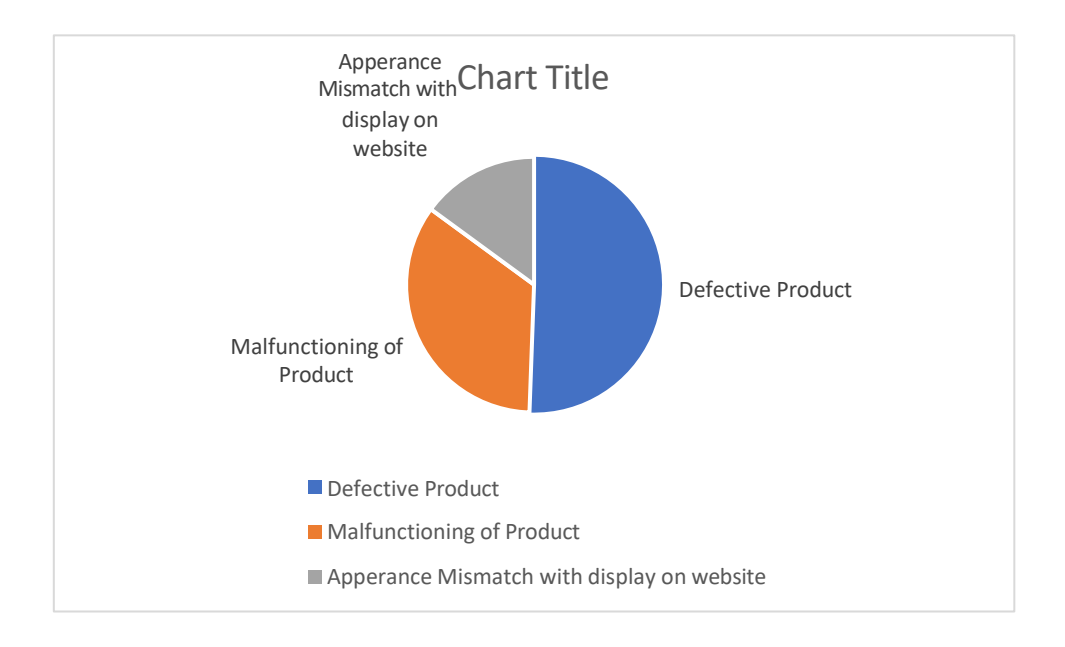

| Positive | 75 |
|----------|----|
| Negative | 22 |
|          |    |

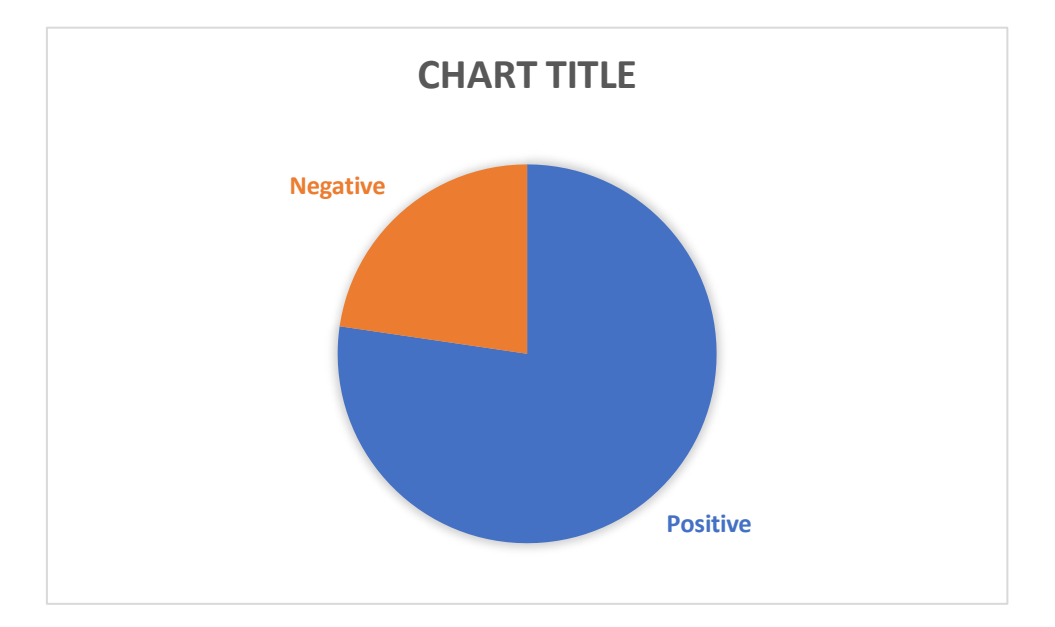

| Replacement of Product | 62 |
|------------------------|----|
| Refund of money        | 34 |

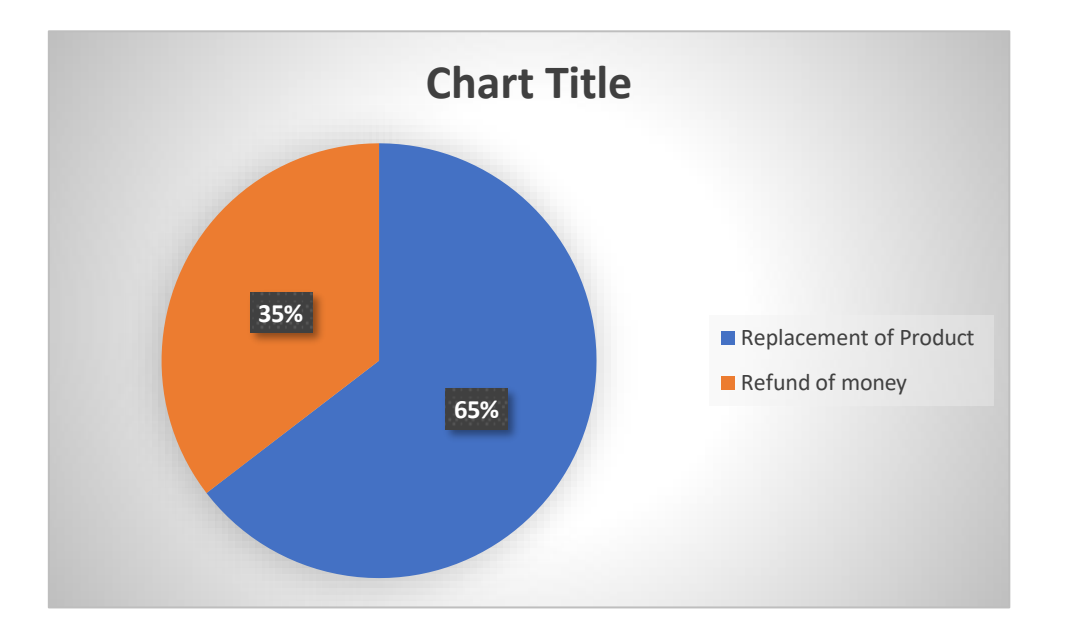